# SECRETARÍA DE EDUCACIÓN

# Sistema Único de Información de la SE

# Módulo de Plantillas de Personal S I P S E

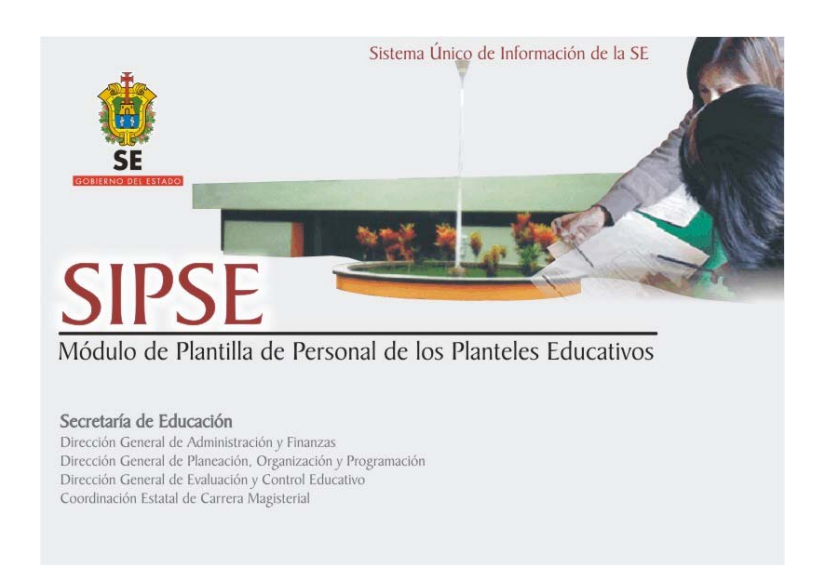

# MANUALDE USUARIO (Versión 1.1)

Dirección General de Administración y Finanzas Dirección General de Planeación, Organización y Programación Dirección General de Evaluación y Control Educativo Coordinación Estatal de Carrera Magisterial

Subdirección de Informática

Xalapa Enríquez, Veracruz, Enero 2006.

### INDICE GENERAL

# **INTRODUCCION**

# 1. REQUERIMIENTOS E INSTALACIÓN DEL SISTEMA

# 2. ACCESO AL SISTEMA Y MENU PRINCIPAL

### 3. CAPTURA

- 3.1 Identificación del Centro de Trabajo
- <u>3.2 Plantilla de Empleados por turno</u>
  - <u>3.2.1 El empleado labora en otro Turno del CT</u>
  - 3.2.2 Baja de empleados de la Plantilla
  - <u>3.2.3 Licencia Temporal Mayor a 6 Meses</u>
  - 3.2.4 Comisión Externa
  - <u>3.2.5 Empleado con Plaza en la SE</u>
  - 3.2.6 Otros (Nuevo Ingreso)
- 3.3 Plazas y Funciones de los Empleados
  - 3.3.1 Agregar plazas a empleados de nuevo ingreso
  - 3.3.2 Carga académica de empleados con función docente
- 3.4 Datos Personales y generales del empleado
- 3.5 Perfil académico

#### **<u>4 CONSULTAS</u>**

**5 REPORTES** 

#### 6 UTILERIAS

- 6.1 Respaldar Base de Datos
- 6.2 Generar carpeta con la Base de Datos a enviar
- 6.3 Agregar a mi Base de Datos la captura de otros equipos
- 6.4 Restaurar Último Respaldo de la Base de Datos.

# 7 ANEXO 1: CONSIDERACIONES PARA REGISTRAR EL GRADO MAXIMO DE ESTUDIOS

# 8 ANEXO 2: Formatos SIPSE

#### INTRODUCCIÓN

Con la intención de tener un conocimiento mas detallado de los diversos planteles educativos del Estado de Veracruz, así como tener un diagnóstico del sistema educativo estatal, la Secretaría de Educación está llevando a cabo la creación de un sistema único para la recuperación de la información, el cual está dividido en tres bloques principales que consideran los siguientes módulos de información:

| Bloque              | Herramientas de acopio                                                                         | Cobertura 2005-2006                                         |
|---------------------|------------------------------------------------------------------------------------------------|-------------------------------------------------------------|
| Estadística general | Formato 911 y módulo de                                                                        | Todos los planteles de educación                            |
| e infraestructura   | Infraestructura (INPESEC)                                                                      | básica y media superior                                     |
| Recursos humanos    | Módulo de plantillas de personal                                                               | Todos los planteles oficiales de e. básica y media superior |
| Alumnos             | Sistema Integral de Control Escolar<br>(SINCE) y Sistema Estatal de<br>Control Escolar (SIECE) | Secundarias de las delegaciones de<br>Xalapa y Coatepec     |

Con este sistema, se evitará la petición reiterada de información por parte de las diversas dependencias de unidad central, generando una reducción del número de formatos y sistemas de información a llenar por los planteles, dando inicio a un proceso paulatino de automatización de los servicios administrativos y escolares de la Secretaría y los Planteles, que permita contar con información más ágil y oportuna para la toma de decisiones, así como la retroalimentación a las instituciones educativas y la comunidad en general.

Los módulos de estadística general e infraestructura, fueron enviados a las delegaciones regionales y/o planteles educativos a principios del ciclo escolar 2005-2006 para la captación de esta información.

El segundo módulo es el que nos ocupa en este documento, y es el de Plantillas de personal, correspondiente al bloque de Recursos Humanos.

Mediante el módulo de Plantillas de personal, se pretende tener un conocimiento mas detallado de la ubicación del personal, sus datos generales, dependientes económicos, su grado de estudios, las funciones que llevan a cabo y la carga académica del personal docente de los diversos planteles educativos del Estado de Veracruz. Esta información será útil para la Dirección General de Administración y Finanzas, la Dirección General de Planeación Organización y Programación, la Dirección General de Evaluación y Control Educativo y la Coordinación Estatal de Carrera Magisterial.

# 1. REQUERIMIENTOS E INSTALACIÓN DEL SISTEMA

Los requerimientos de cómputo mínimos necesarios para utilizar el sistema son los siguientes:

| Sistema Operativo:     | Windows 98 o superior |
|------------------------|-----------------------|
| Espacio libre en disco | 1 GB o superior       |
| duro:                  |                       |
| Memoria RAM:           | 64 MB o superior      |
| Lector de CD:          | Requerido             |

Para instalar el software, debe verificar la versión del sistema operativo que tiene la máquina en la que desea instalarlo. Si la versión es Windows 98 debe realizar los pasos expuestos en el punto 1.2. Si la versión del sistema operativo de la máquina es superior a Windows 98, es decir, Windows Milenium, Windows 2000, Windows XP Home, Windows XP Professional, debe realizar los pasos del punto 1.1.

- 1.1 Instalación en equipos con sistemas operativos superiores a Windows 98: Milenium, 2000, XP Home, XP Professional:
  - 1.1.1 Inserte el CD de instalación etiquetado como SIPSE en la unidad lectora de CD's del equipo. Al abrirse el contenido del cd verá en la ventana dos archivos tal como se muestra en la ventana siguiente:

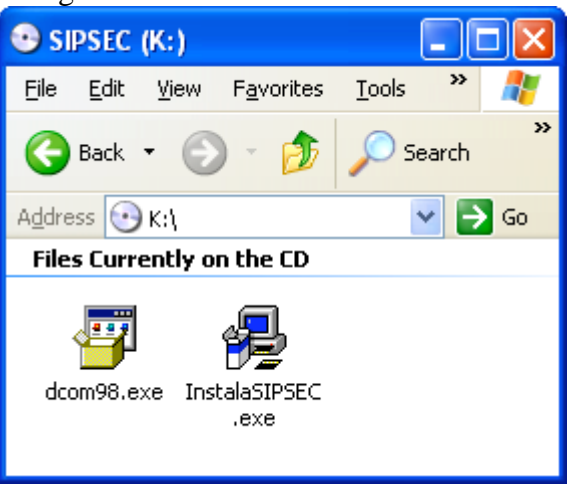

- 1.1.2 Debe dar clic en el icono etiquetado como InstalaSIPSE.exe, para iniciar la instalación del Módulo de Plantillas de Personal SIPSE. NOTA: Debe tener cuidado de NO dar clic en el archivo etiquetado como dcom98.exe en equipos con sistemas operativos superiores a Windows 98: Milenium, 2000, XP Home, XP Professional.
- 1.1.3 Al iniciar la instalación le aparece la siguiente ventana, a la cual debe responder dando clic en el botón *Next (siguiente)*:

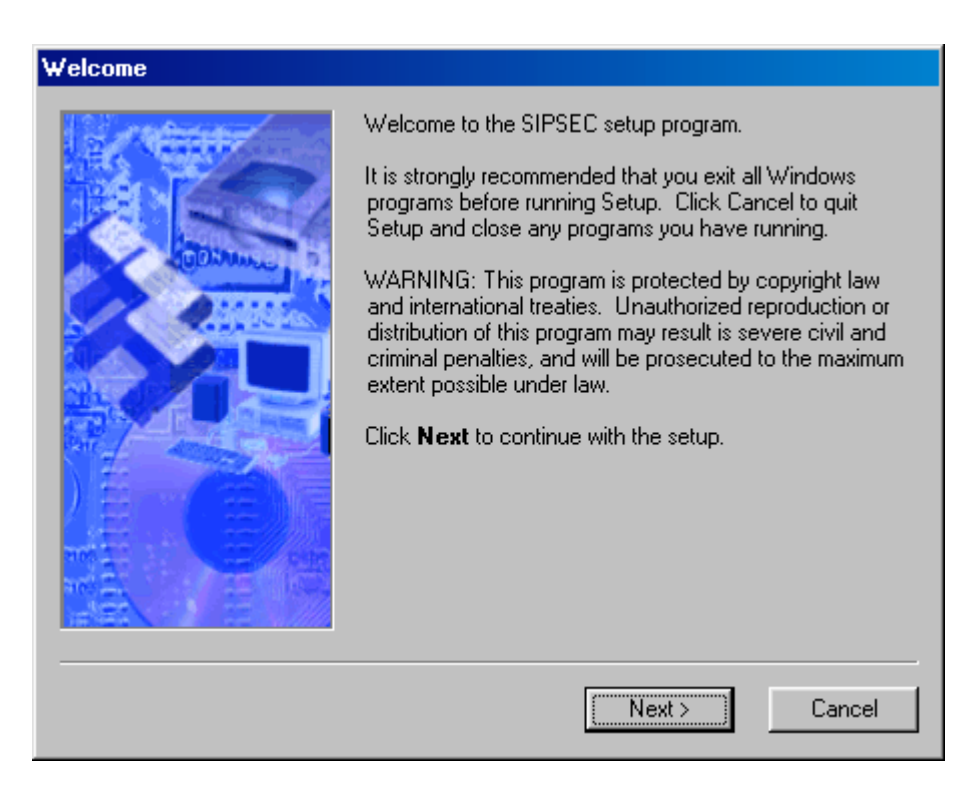

1.1.4 Al dar clic en el botón *Next* le aparece la siguiente pantalla:

| Install Folder |                                                                                                    |                                                       |
|----------------|----------------------------------------------------------------------------------------------------|-------------------------------------------------------|
|                | Setup will install the software to the dir<br>box below.<br>To install to a different directory, either<br>path or click Browse to select another<br>Install files to this location:<br>C:\Archivos de programa\SIPSEC | ectory listed in the<br>type in the new<br>directory. |
|                | Space required on drive:<br>Space available on selected drive:                                                                                                    | Browse<br>188 MB<br>8086 MB                           |
|                | <back next=""></back>                                                                                                    | Cancel                                                |

En esta pantalla debe indicar el fólder o carpeta en la que desea instalar el sistema, y le da la posibilidad de buscar una carpeta específica, mediante el botón *Browse*...

Con el botón *Back*, regresa a la pantalla anterior, con el botón *Cancel*, cancela el proceso de instalación de SIPSE, y con *Next* continúa con el proceso de instalación en la carpeta indicada.

1.1.5 Debe dar clic en *Next* para continuar y le aparece la siguiente pantalla, en la cual debe proporcionar el nombre con el que le aparecerá el sistema en su máquina, por defecto le pone SIPSE. Continúe dando clic en el botón *Next*:

| Shortcut Folder |                                                                                                    |
|-----------------|----------------------------------------------------------------------------------------------------|
|                 | Setup will add shortcut icons to the folder indicated below.<br>If you do not want to use the default folder, you can either<br>type a new name, or select an existing folder from the list. |
|                 | Shortcut folder:                                                                                                    |
|                 | < Back Next > Cancel                                                                                                    |

1.1.6 Al dar clic en el botón Next le aparece la siguiente pantalla:

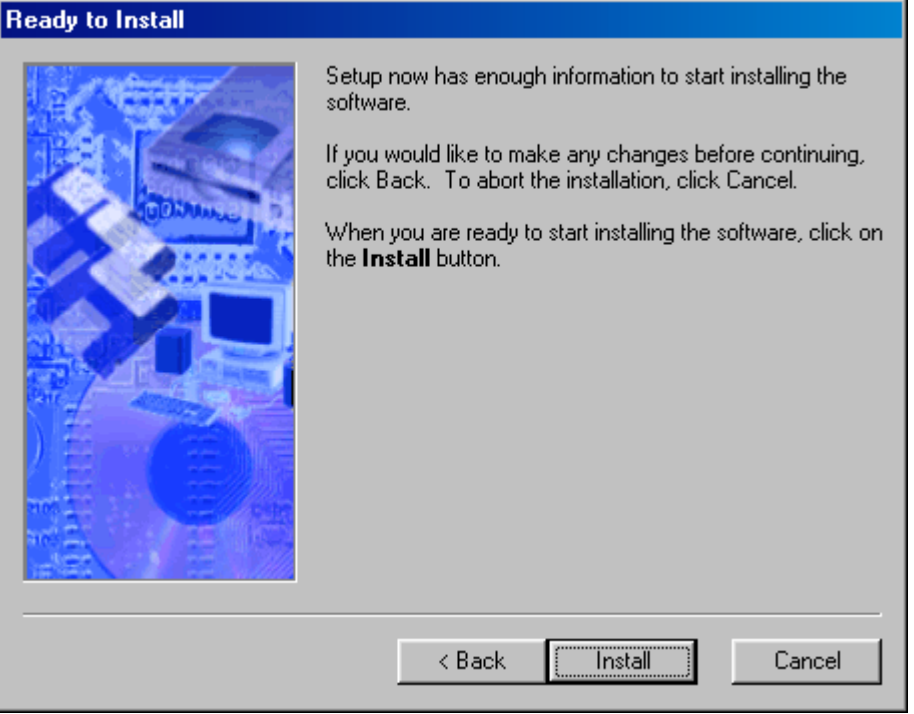

1.1.7 En esta pantalla debe responder dando clic en el botón *Install* para continuar con la instalación de SIPSE. A continuación le aparecerán las siguientes ventanas:

| Installing Files                                                                                                    |                                        |                                           |          |
|----------------------------------------------------------------------------------------------------|----------------------------------------|-------------------------------------------|----------|
| Installing                                                                                                    |                                        |                                           |          |
| C:\WINDOWS\SYSTEM\MSCOM                                                                                                    | CTL.OCX                                |                                           |          |
| ~                                                                                                    |                                        |                                           |          |
| •                                                                                                    |                                        |                                           |          |
| Cance                                                                                                    |                                        |                                           |          |
|                                                                                                    |                                        |                                           |          |
| Instalación de Microsoft Data Ac                                                                                                    | cess Compon                            | ents 2.5                                  | ×        |
| Contrato de licencia para el us                                                                                                    | uario final                            |                                           |          |
| Lea el siguiente contrato de licencia.<br>resto del contrato. Debe aceptar este                                                                                                    | Presione la tecl<br>e contrato para ir | a AV PÁG para lee<br>nstalar el software. | er el    |
| CONTRATO DE LICENCIA PARA E<br>CORPORATION                                                                                                    | L USUARIO FIN                          | IAL DE MICROSO                            | IFT      |
| Microsoft Data Access Components 2.5<br>IMPORTANTE, LEA DETENIDAMENTE: este Contrato de Licencia para<br>Usuario Final ("CLUF") constituye un acuerdo legal entre usted (sea<br>persona física o persona jurídica) y Microsoft Corporation respecto al |                                        |                                           |          |
| 📕 Sí, <u>a</u> cepto todos los términos del                                                                                                    | contrato de lice                       | ncia.                                     |          |
|                                                                                                    |                                        |                                           |          |
|                                                                                                    | < <u>A</u> trás                        | <u>S</u> iguiente >                       | Cancelar |

1.1.8 En esta pantalla debe dar clic en el cuadro que dice: "Sí, acepto todos los términos del contrato de licencia" para que se le habiliten los botones <u>Siguiente> y <A</u>trás. Cuando estén habilitados, dé clic en el botón <u>Siguiente> para continuar con la instalación de SIPSE</u>, con lo que se inicia la instalación de acuerdo con la ventana siguiente:

| Installing Files     |                |  |
|----------------------|----------------|--|
| Installing           |                |  |
| C:\Program Files\SIF | SEC\SIPSEC.mdb |  |
|                      | θ              |  |
|                      |                |  |
|                      | Cancel         |  |

1.1.9 Posteriormente, cuando termina la instalación despliega la siguiente ventana:

| Finished |                                                                                                    |
|----------|----------------------------------------------------------------------------------------------------|
|          | Setup is complete and your software is now installed.<br>Thank you for choosing SIPSEC.<br>Make sure you register your software today. By registering<br>your software with us, you will receive:<br>• Notification of product updates and upgrades.<br>• New product announcements.<br>• Technical support options.<br>Click <b>Finish</b> to end the Setup. |
|          | < Back Finish Cancel                                                                                                    |

De clic en el botón *Finish*, para concluir la instalación, con lo que desaparece la ventana anterior, y podrá observar en el escritorio de su computadora un icono que le permite ejecutar directamente el sistema SIPSE:

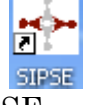

1.1.10 De doble clic en el icono SIPSE.exe para ejecutar el sistema SIPSE que le permitirá actualizar la información de su Plantillas de personal y datos adicionales.

#### 1.2 Instalación en equipos con sistema operativo Windows 98:

1.2.1 Inserte el CD de instalación etiquetado como SIPSE en la unidad lectora de CD's del equipo. Al abrirse el contenido del cd verá una ventana con los siguientes dos archivos:

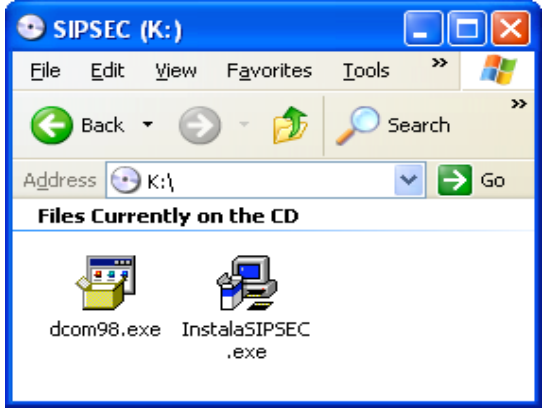

1.2.2 Dé doble clic en el icono etiquetado como *dcom98.exe*, el cual iniciará la instalación de algunos componentes que SIPSE necesita en equipos con sistema operativo Windows 98, apareciéndole la siguiente ventana:

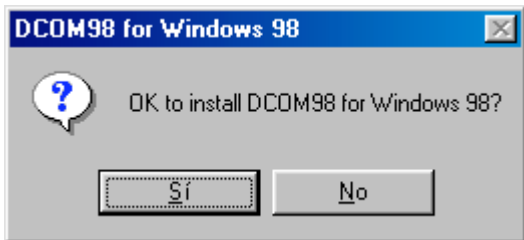

- 1.2.3 Le pide que confirme si se lleva a cabo la instalación de DCOM98 para Windows 98, a lo que debe responder con SI, dando clic en el botón Sí. Si da clic en el botón No, se cancelará el proceso de instalación de DCOM98 y la aplicación SIPSE no se ejecutará exitosamente.
- 1.2.4 Al contestar Sí a la ventana anterior, se inicia la instalación de DCOM98 apareciéndole la siguiente ventana de acuerdo de licencia:

| DCOM98 for Windows 98                                                                                                    | . 🗆 🗵          |
|----------------------------------------------------------------------------------------------------|----------------|
| Please read the following license agreement. Press the PAGE DOW to see the rest of the agreement.                                                                                                    | N key          |
| Microsoft (r) DCOM98 1.3 for Windows(r) 98                                                                                                    | -              |
| END-USER LICENSE AGREEMENT FOR MICROSOFT<br>SOFTWARE                                                                                                    |                |
| IMPORTANT-READ CAREFULLY: This Microsoft End-User License<br>Agreement ("EULA") is a legal agreement between you (either an<br>individual or a single entity) and Microsoft Corporation ("Microsoft") I<br>the Microsoft software product identified above, which includes<br>computer software and may include associated media, printed<br>materials, and "online" or electronic documentation ("SOFTWARE<br>PRODUCT"). By installing, copying, or otherwise using the<br>SOFTWARE PRODUCT, you agree to be bound by the terms of thi<br>EULA. If you do not agree to the terms of this EULA, do not install, | s<br>or<br>s   |
| Do you accept all of the terms of the preceding License Agreement?<br>choose No, Install will close. To install you must accept this agreement                                                                                                    | lf you<br>ent. |
| <u>Y</u> es <u>N</u> o                                                                                                    | ,              |

1.2.5 Debe responder Yes (Sí) en la ventana anterior para que continúe con la instalación de DCOM98. Si responde No, se cancela el proceso y el sistema SIPSE no se ejecutará exitosamente. Al contestar Yes, le aparece lo siguiente:

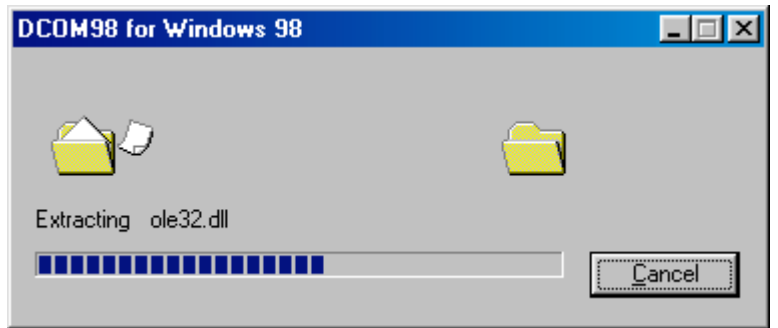

| Co                                              | piando archivos                                                |             |
|-------------------------------------------------|----------------------------------------------------------------|-------------|
| Origen:<br>C:\WINDOWS\TEMP\IXP000.TMP\ole32.dll |                                                                |             |
| D                                               | estino:                                                        |             |
| C:                                              | \WINDOWS\SYSTEM\OLE32.DLL                                      |             |
|                                                 |                                                                |             |
|                                                 | 35%                                                            |             |
|                                                 | Cancelar                                                       |             |
|                                                 |                                                                |             |
| DCOM                                            | 98 for Windows 98                                              | ×           |
| <b>(i</b> )                                     | You must restart your computer before the new settings will ta | ike effect. |
| ~~                                              | Do you want to restart your computer now?                      |             |
|                                                 | <u><u>Sí</u><u>N</u>o</u>                                      |             |

- 1.2.6 En esta última ventana el proceso de instalación le informa que debe reiniciar su computadora para que surtan efecto las configuraciones realizadas, a lo que debe responder Sí, para que su computadora se reinicie. Si responde No, la instalación no surtirá efecto hasta reiniciar el equipo, por lo que si instala SIPSE y lo ejecuta, no se ejecutará de manera exitosa.
- 1.2.7 Al arrancar su equipo luego de reiniciarlo, proceda a instalar el sistema SIPSE, para lo cual debe seguir los pasos del punto 1.1.1 al 1.1.7. Luego de responder a la pantalla del punto 1.1.7, le aparecerán las siguientes ventanas que son propias de una instalación en equipos con Windows 98:

| Instalación de Microsoft Data Access Components 2.5                        | × |
|----------------------------------------------------------------------------|---|
| Instalación del software                                                   |   |
| El programa de instalación instalará Microsoft Data Access Components 2.5. |   |
| Haga clic en Siguiente para empezar la instalación.                        |   |
|                                                                            |   |
|                                                                            |   |
|                                                                            |   |
|                                                                            |   |
|                                                                            |   |
|                                                                            |   |
| < <u>A</u> trás <u>Siguiente</u> > Cancelar                                |   |

1.2.8 Debe dar clic en el botón <u>S</u>iguiente> para continuar con la instalación de componentes de acceso a datos de Windows 98, y le aparecen las siguientes ventanas:

| Copying Files                                                                                                    |                                                            | ×        |
|----------------------------------------------------------------------------------------------------|------------------------------------------------------------|----------|
| S<br>msexch40.dll<br>To C:\WINDOWS\SYSTEM                                                                                                    | Cancel                                                     |          |
| Instalación de Microsoft Data Ac                                                                                                    | ccess Components 2.5                                       | X        |
| <b>Se completó la instalación</b><br>La instalación se completó correctar<br>Se instaló Microsoft Data Access Co<br>Haga clic en Finalizar para salir de la | mente.<br>omponents 2.5 en este sistema.<br>a instalación. |          |
|                                                                                                    | < <u>A</u> trás <b>Finalizar</b>                           | Cancelar |

1.2.9 Debe dar clic en el botón *Finalizar* para terminar la instalación de componentes de acceso a datos de Windows 98, y le aparece la siguiente ventana:

| Finished |                                                                                                    |
|----------|----------------------------------------------------------------------------------------------------|
|          | Setup is complete and your software is now installed.<br>Thank you for choosing SIPSEC.<br>Make sure you register your software today. By registering<br>your software with us, you will receive:<br>• Notification of product updates and upgrades.<br>• New product announcements.<br>• Technical support options.<br>Click <b>Finish</b> to end the Setup. |
|          | < Back Finish Cancel                                                                                                    |

De clic en el botón *Finish*, para concluir la instalación, con lo que desaparece la ventana anterior, y podrá observar en el escritorio de su computadora un icono que le permite ejecutar directamente el sistema SIPSE:

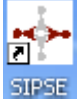

1.2.10 De doble clic en el icono SIPSE.exe para acceder al sistema SIPSE que le permitirá actualizar la información de su Plantillas de personal y datos adicionales, lo cual se expone en el capítulo 2 descrito a continuación.

# 2. ACCESO AL SISTEMA Y MENU PRINCIPAL

Para ingresar al sistema es necesario que de clic en el icono de SIPSE que se instaló automáticamente en el escritorio de su equipo:

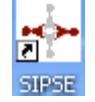

Inmediatamente después aparecerá la pantalla de inicio del sistema la cual muestra la imagen y los menús de opciones a las que el usuario tendrá acceso.

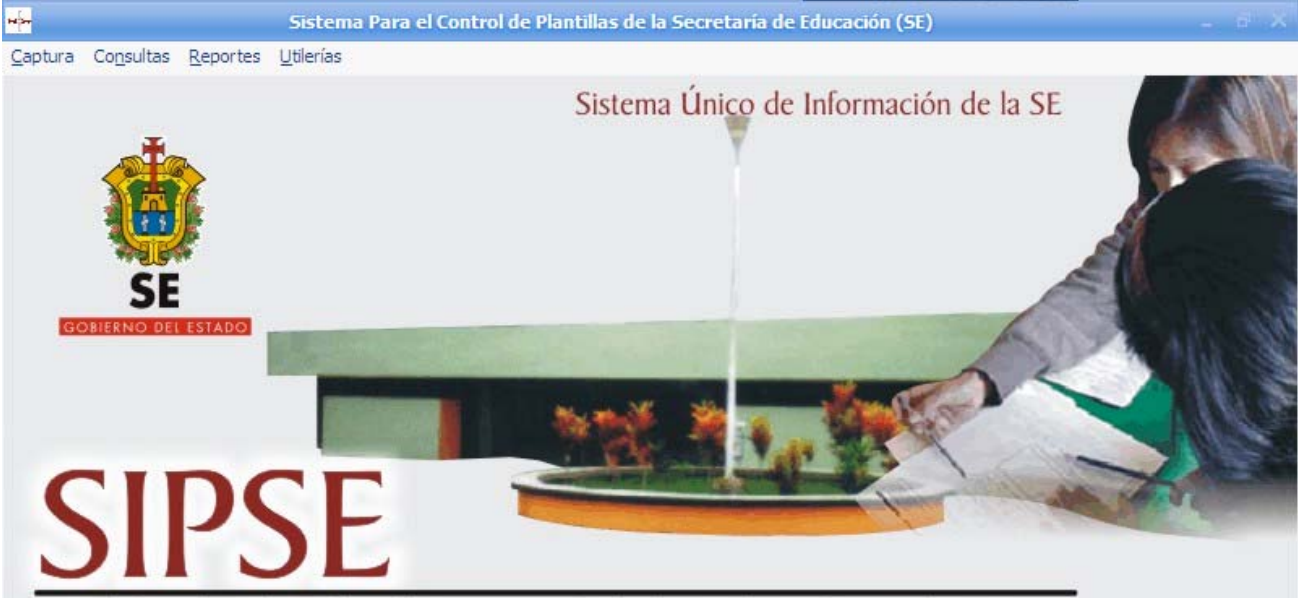

Módulo de Plantilla de Personal de los Planteles Educativos

#### Secretaría de Educación

Dirección General de Administración y Finanzas Dirección General de Planeación, Organización y Programación Dirección General de Evaluación y Control Educativo Coordinación Estatal de Carrera Magisterial

El sistema cuenta con 4 menús Principales para la realización de las operaciones: Captura, Consultas, Reportes y Utilerías. A continuación haremos referencia a cada uno de ellos, las opciones que contienen y su utilización.

Al iniciar la aplicación en el menú Captura solo aparecerá activa la opción de "Identificación del Centro de Trabajo", esto es porque para empezar a utilizar el sistema primero deberá identificarse con un Centro de Trabajo válido.

#### 3. MENU CAPTURA

Este menú contiene las siguientes opciones de conjuntos de datos a registrar:

| Captura  |                                |
|----------|--------------------------------|
| Identi   | ficación del Centro de Trabajo |
| Plantil  | a de empleados                 |
| Plazas   | y funciones del empleado       |
| Datos    | personales                     |
| Perfil a | académico                      |
| - I:     |                                |

Salir

#### 3.1 Identificación del Centro de Trabajo

*OBJETIVO*: Indicar el centro de trabajo para el cual se estarán capturando los datos. En lo sucesivo a este dato le denominaremos CT identificado. La pantalla es esta:

| Identificación | n del Centro de Trabajo                                                        |
|----------------|--------------------------------------------------------------------------------|
| Escriba la c   | slave del Centro de Trabajo: 30DST0001B                                        |
| Nombre:        | SECUNDARIA TECNICA INDUSTRIAL NUM. 1 Turno(s): MATUTINO Y VESPERTIN            |
| Domicilio:     | CIRCUNVALACION ESQUINA URBINA                                                  |
| Localidad:     | VERACRUZ Municipio: VERACRUZ                                                   |
| Delegación:    | Sector: 05 Zona Escolar: 004                                                   |
| Indique el tu  | urno de la plantilla a capturar: MATUTINO<br>MATUTINO<br>VESPERTINO<br>Aceptar |

Los pasos a seguir para capturar datos en esta pantalla son los siguientes:

Paso 1.- Proporcione la clave del Centro de Trabajo para el que estará capturando los datos de la plantilla laboral.

Paso 2.- Seleccione el botón Buscar o presione la tecla <<ENTER>>. Aparecerán automáticamente los datos del Centro de Trabajo en la misma pantalla, en caso de que sea una clave válida.

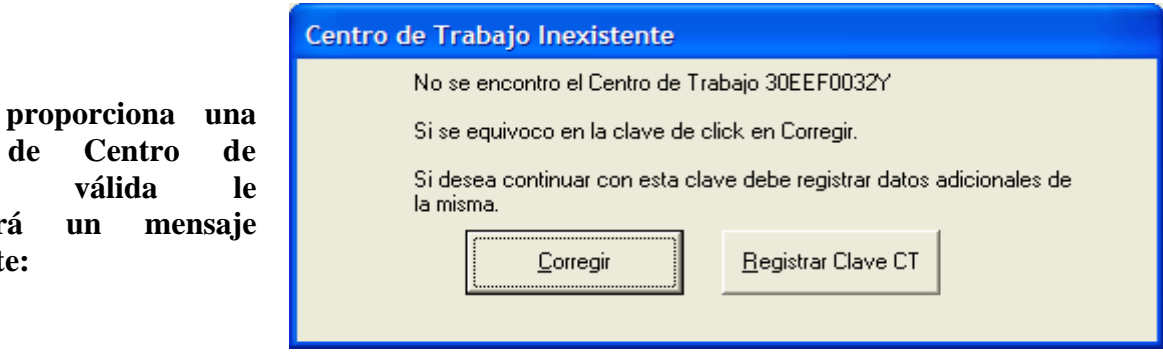

Paso 3.- Si se equivocó en la captura de la clave del Centro de trabajo de un clic sobre el botón <u>Corregir</u> esto lo llevará a la pantalla anterior para así poder introducir nuevamente la clave del Centro de Trabajo.

Si no

de

Clave

Trabajo

aparecerá

como este:

Si escribió correctamente la clave del Centro de Trabajo a capturar y le aparece el mensaje anterior, debe ser porque esa clave se encuentra en una situación irregular y no la tiene registrada, por lo que el sistema le permitirá agregarla para fines exclusivamente del registro de la plantilla, pero recuerde realizar los trámites correspondientes para regularizar su clave. En este caso deberá dar clic sobre el botón Registrar Clave CT. Esto lo conducirá a la siguiente pantalla.

| Registrar Centro de                     | Trabajo Inexistente en                                                     | Catalogo.                   |                 |  |
|-----------------------------------------|----------------------------------------------------------------------------|-----------------------------|-----------------|--|
| Proporcione el motivo p                 | Proporcione el motivo por el cual no existe su clave de Centro de Trabajo. |                             |                 |  |
| La clave le fué asi catalogo, ó la razo | ignada hace mas de 1 año, de:<br>in es la siguiente:                       | sconoce por que no existe e | en el           |  |
| Observaciones: E                        | ista Centro de Trabajo es una l                                            | <sup>D</sup> rueba          |                 |  |
| Clave: 30EEF0032                        | Y Nombre: Centro De tra                                                    | bajo para Pruebas           |                 |  |
| Calle :                                 | y número                                                                   | Colonia                     | Cod. postal     |  |
| Domicilio: Nom. calle <u>j</u>          | y num, Nom. Colonia, Num C.F                                               | Postal                      |                 |  |
| Municipio: XALAPA                       | -                                                                          | Localidad:                  | XALAPA-ENRIQUEZ |  |
| Turno: Matutino                         |                                                                            | Zona Escolar:               | Sector:         |  |
|                                         | Nombre Ap. Pat                                                             | erno Ap. Materno            | ·               |  |
| Nombre del Director<br>o Titular:       | Titular Paterno Materno                                                    |                             | RFC: PAMT060101 |  |
| El centro de trabajo es:                | Educativo:                                                                 | Indique nivel/mod           | alidad Normal 🗨 |  |
|                                         | C Administrativ                                                            | 0                           |                 |  |
|                                         |                                                                            |                             | <u>Euardar</u>  |  |

En esta ventana deberá seleccionar la opción que describa el motivo por el cual dará de alta el Centro de Trabajo. Deberá capturar los datos que se indican en los controles con el fondo color amarillo, una vez terminada la captura dé clic sobre el botón <u>G</u>uardar. Seguido de esta acción se desplegará el siguiente mensaje:

| Confirmar alta de Centro de Trab                                                                        | ajo                                                                                           |
|----------------------------------------------------------------------------------------------------|-----------------------------------------------------------------------------------------------|
| Se dará de alta temporalmente e<br>fines de que pueda registrar la p<br>correspondientes para que regul | I Centro de Trabajo30EEF0032Y para<br>Iantilla. Debe realizar los trámites<br>arize su clave. |
| <u>R</u> egistrar                                                                                       | <u>C</u> ancelar                                                                              |

Si desea Dar de alta el Centro de trabajo de clic sobre el botón Registrar tomando en cuenta que no podrá eliminar la Clave de CT que esta dando de alta, de lo contrario de un clic sobre el botón <u>C</u>ancelar. Una vez que haya dado de alta temporalmente el Centro de Trabajo, podrá proseguir con el registro de su plantilla de empleados.

Paso 4.- La captura de los datos debe realizarse por turno, por lo que si el CT identificado tiene registrado oficialmente más de un turno (lo cuál aparece especificado en el dato **Turno(s)**, junto al **Nombre** del CT), deberá seleccionar el turno de la plantilla a capturar, de entre los que tiene oficialmente registrados el CT identificado, de acuerdo con lo siguiente:

| Indique el turno de la plantilla a captura | ar: MATUTINO | • |
|--------------------------------------------|--------------|---|
|                                            | MATUTINO     |   |
|                                            | VESPERTINO   |   |

En el caso de un CT que solo tiene oficialmente un turno, el sistema le pide que indique si tiene personal laborando en otro turno distinto al oficial, permitiéndole responder con SI o NO. En caso de responder que SI, le permite seleccionar de entre los turnos matutino, vespertino y nocturno, de acuerdo con lo siguiente:

| Indique si tiene personal laborando en otre  | o turno distinto al anterior: | • si | O NO |
|----------------------------------------------|-------------------------------|------|------|
| Indique el turno de la plantilla a capturar: | MATUTINO                      | [    |      |
|                                              | MATUTINO                      |      |      |
|                                              | NOCTURNO                      |      |      |

A este dato le denominaremos en lo sucesivo "Turno a capturar".

Paso 5.- De clic en el Botón Aceptar para pasar a la siguiente pantalla.

#### 3.2 Plantilla de empleados por turno

OBJETIVO: Indicar cuales empleados de la lista precargada, siguen laborando en el CT actualmente y en el "Turno a Capturar" (Turno a Capt.), permitiendo además agregar comisionados, nuevos ingresos y otros empleados de SE. La pantalla que aparece es la siguiente:

| Plantilla de Centre     | o de Trabajo   |                    |                               |                 |                                    |                           |      |
|-------------------------|----------------|--------------------|-------------------------------|-----------------|------------------------------------|---------------------------|------|
| 🗖 Datos del Centro de 1 | Trabajo:       |                    |                               |                 |                                    |                           |      |
| Clave del CT.           | Nom            | bre del Centro     | o de Trabajo                  |                 | Turno(s) del CT                    | Turno a Capt.             |      |
| 30DST0001B SE           | CUNDARIA TEO   | CNICA INDUSTR      | RIAL NUM, 1                   |                 | Matutino y vespertino              | Matutino                  |      |
| <u>1</u>                |                |                    |                               |                 | Carl Concernation and Concernation |                           |      |
| Líneas de s             | separación de  | e columnas d       | e la lista                    |                 |                                    | 4                         |      |
| Actualice su plantil    | la seleccional | ndo solo el pe     | sonal que labo                | ra en este (    | Centro de Trabajo del Tu           | ma MATUTINO               |      |
| Seleccione un emp       | 🦕 ado de su p  | l <b>y</b> ntilla. |                               |                 | Lista de empleados que             | actualmente laboran en el | I CT |
| RFC                     | Ap.Paterno     | Ap. Mat            | Nombre (s                     |                 | RFC Ap P                           | aterno Ap. Materno        | Non  |
| AAAA750926HJ8           | AVALOS         | AGUIRRE            | AILYN ILE                     | Agregat         |                                    | 1                         |      |
| AAAD480305B18           | AMPARAN        | PEREZ              | ADRIAN                        | Uno             |                                    |                           |      |
| AAAE6505214Q0           | ALBAVERA       | ACOSTA             | MARIA EUG                     |                 |                                    |                           |      |
| AAFP680519KP3           | AYALA          | FLORES             | PERLA ILE                     |                 |                                    |                           |      |
| AALV470413NT4           | ALANIS         | Y LOPEZ            | VICTOR                        | Agregar         | En la lista preca                  | rgada anarecen, en        |      |
| AEHM6009189Z8           | ARELLANO       | HERNANDEZ          | MIGUEL                        | Todos           | orden alfabético                   | nor <b>PEC</b> todos los  |      |
| AERL7411283I1           | ANGELES        | RAMOS              | LUZ DEL (                     | The second      |                                    |                           |      |
| AERL7411283I1           | ANGELES        | RAMOS              | L. DEL (                      | -               | empleados que la                   | a SE tiene adscritos      |      |
| AIAA4801095Z7           | ARBIOL         | AYALA              | ANTONIO                       | Quitar          | en el CT ide                       | entificado. Deberá        |      |
| AIGR670607PD9           | AVILA          | GRAJALES           | MARIA DEI                     | Uno             | seleccionar un                     | empleado o todos,         |      |
| AOAE5709033X0           | ALFONSO        | ABURTO             | MARIA ESI                     |                 | según necesite, p                  | ara pasarlos a esta       |      |
| AOBJ660821QX2           | ACOSTA         | BLANCO             | JUANA                         | Quitar          | Lista de emplead                   | los que actualmente       |      |
| BECM811020C82           | BECK           | CANO               | MARBETH 1                     | Todos           | lahoran en el C                    | T v turno indicado        |      |
| BEMJ5005124X2           | REFOUT         | MADTTNE7           | JUDITH                        |                 |                                    | tunon <sup>2</sup>        |      |
| CACJ570619BQ6           | Lista preca    | rgada              | JAIME                         |                 |                                    |                           |      |
| CAGR620607A9A           | UNAVES         | COTTERN            | ROBERTO                       | 17 0 m          |                                    |                           |      |
| CALH521121 831          | CADUATIO       | T.17100            | HERIBERT?                     | IN              |                                    |                           |      |
| CAMA55092( Bar          | ra de desplaz  | amiento            | ARTURO                        | <u>G</u> uardar | Barra de                           | desplazamiento            |      |
| <                       |                | MEINER . IEI       | FFT.TDF CL                    |                 | <                                  |                           | >    |
| Licencia mauor a R      | Baja Defi      | nitiva Lab         | ora en otro Turno<br>del C.T. | Cerrar          |                                    |                           |      |

Lo primero que despliega esta pantalla son los datos del centro de trabajo que se capturó en la opción de "Identificación del Centro de Trabajo". Estos datos no se pueden modificar, su finalidad es que el usuario siempre tenga visible el CT identificado y el turno que está capturando:

| Г | Datos del Centro | de Trabajo:                          |                       |               |
|---|------------------|--------------------------------------|-----------------------|---------------|
|   | Clave del CT.    | Nombre del Centro de Trabajo         | Turno(s) del CT       | Turno a Capt. |
|   | 30DST0001B       | SECUNDARIA TECNICA INDUSTRIAL NUM. 1 | Matutino y vespertino | Matutino      |

Como puede observar en la pantalla de Plantilla de empleados, le aparecen dos listas: la lista de su izquierda (lista precargada) muestra los empleados que la SE tiene adscritos en el CT identificado, de los cuales deberá seleccionar aquellos que actualmente laboran en dicho centro de trabajo y en el turno a capturar. Si desea ver más datos de las listas de empleados, puede mover la *barra de desplazamiento* hacia su derecha, y observar el contenido del resto de los datos. Puede ampliar el tamaño de las columnas de la lista, posicionando el puntero del Mouse en los encabezados de la lista y jalar hacia la derecha con el botón derecho del Mouse, la línea de separación de la columna que quiere ampliar.

Si alguno de los empleados de la lista precargada tiene una Licencia temporal Mayor a 6 meses, o bien, ya no labora en el CT identificado, debe eliminarlo indicando el motivo, o bien si labora en un turno distinto al "turno a capturar". También puede agregar otros empleados que no aparezcan en la lista precargada. Todas estas operaciones se explican a continuación:

#### 3.2.1 <u>El empleado labora en otro turno del CT.</u>

JIMENEZ

2.- De clic en el botón de la pantalla denominado

OBJETIVO: Permite eliminar de la lista precargada aquellos empleados que laboran en el CT identificado pero en un turno distinto al "turno a capturar".

Para eliminar un empleado que labora en otro turno del CT siga los siguientes pasos: 1.- De la lista precargada seleccione el empleado que labora en el CT identificado pero en un turno distinto al turno a capturar, hasta que aparezca de color azul, como se muestra en este ejemplo:

VERON

LOJV7209071L1 LOPEZ

Labora en otro Turno del C.T.

El sistema enviará el siguiente mensaje para que el usuario confirme esta operación, mostrándole el RFC del empleado que labora en otro turno:

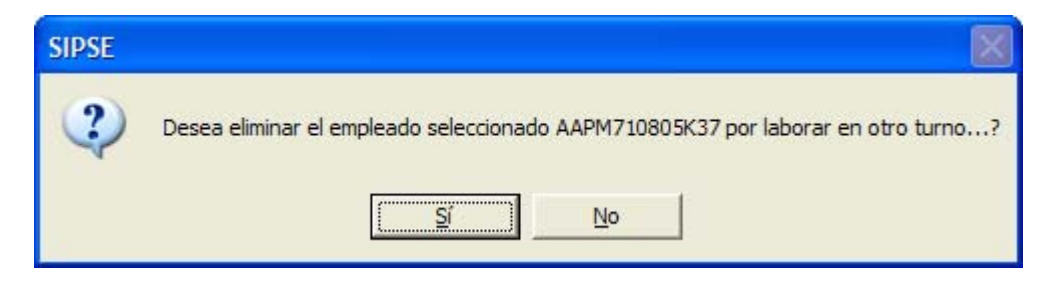

Elija SI o No según sus necesidades. En caso de haber elegido SI, el sistema desaparece de la lista precargada al empleado seleccionado, pero internamente queda disponible para capturarse en otro turno. En caso de haber elegido NO, el sistema conserva en la lista precargada al empleado seleccionado.

Si posteriormente desea volver a incluir al empleado eliminado en este turno, debe hacerlo mediante el botón *Agregar empleado*, dando clic en la opción *Empleado con plaza en la SE*. Esta opción se detallará en la sección 3.1.2.3

3.2.2 Baja de empleados de la Plantilla

OBJETIVO: Realizar una baja de un empleado en el CT identificado, y exponer el motivo por el que sucedió la baja.

Para realizar esta operación siga los siguientes pasos:

1.- De la lista precargada seleccione el empleado que necesite eliminar hasta que aparezca sombreado de color azul. Como lo muestra la siguiente figura:

| 61619721191171161 | - PULKKX - | J L M K N K Z | W K BUIN |
|-------------------|------------|---------------|----------|
| 2000120201222     | 10110      | ·             |          |

Paso 2.- De clic en el Botón Baja Definitiva de la pantalla donde se encuentran las Plantillas de los empleados. Le aparecerá el siguiente mensaje:

| SIPSE                                                  |   | Si está seguro de Eliminar el                                          |
|--------------------------------------------------------|---|------------------------------------------------------------------------|
| Desea eliminar el empleado seleccionado AAPM710805K37? | ▼ | Registro Elija SI, si se<br>equivoco o no está seguro<br>seleccione NO |
| <u>∑í</u> <u>№</u> о                                   |   |                                                                        |

Si Selecciono SI, aparecerá la siguiente Pantalla:

|                                                                                                | Eliminar empleado de la plantilla                                       | × |
|------------------------------------------------------------------------------------------------|-------------------------------------------------------------------------|---|
|                                                                                                | RFC: AUCS58122798 Nombre AGUILAR CAUDILLO MA SOLEDAD AGUILAR C          |   |
| Opciones<br>que se<br>deben de<br>seleccionar<br>para<br>justificar la<br>causa de la<br>Baja. | Indique el motivo por el que elimina el empleado del Centro de Trabajo: |   |
|                                                                                                | <u>Guardar</u>                                                          |   |

Paso 3.- Elija el Motivo por el que se elimina al Empleado de ese Centro de Trabajo. Para seleccionar deberá dar clic sobre la opción hasta que aparezca sombreada de color negro.

Nunca ha laborado en este Centro de Trabajo.

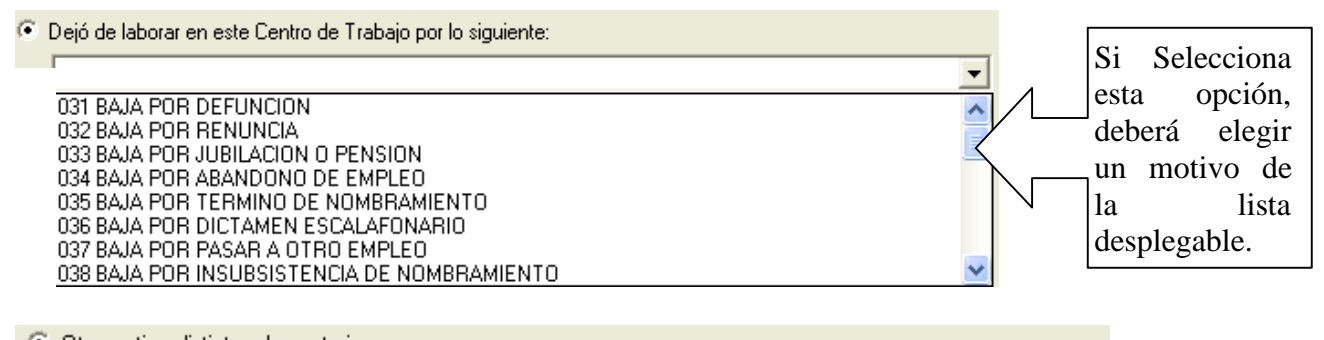

Otro motivo distinto a los anteriores:

Si elije esta opción, deberá teclear los motivos que originaron la baja del empleado.

Observaciones

En caso de necesitar enviar alguna otra observación deberá introducirla en este espacio.

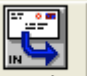

Paso 4.- De clic en el botón <u>Guardar</u>, el cual guarda el movimiento de baja realizado con el motivo y observaciones capturados y manda el siguiente mensaje si la transacción es exitosa.

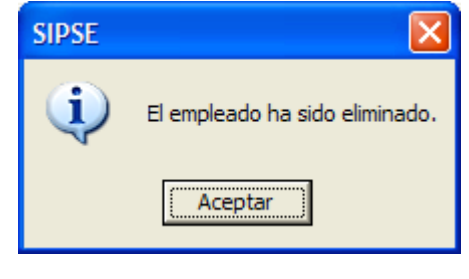

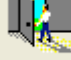

Paso 5.- Cerrar Sale de la pantalla sin Guardar ningún cambio.

3.2.3 Licencia Temporal Mayor a 6 Meses.

OBJETIVO: Dar de baja temporal a aquellos empleados que tengan una Licencia Mayor a 6 meses y exponer el motivo de la licencia.

Para dar de baja Temporal a un empleado siga los siguientes pasos.

Paso 1.- De la lista precargada seleccione el empleado que necesite dar de baja temporal hasta que aparezca sombreado de color azul. Como lo muestra la siguiente figura:

LOJV7209071L1 LOPEZ JIMENEZ VERONI

Paso 2.- De clic en el Botón Licencia mayor a 6 Meses. de la pantalla donde se encuentran las Plantillas de los empleados. Le aparecerá el siguiente mensaje:

| SIPSE<br>Des<br>Ci Colocori       | sea dar de baja Temporal a el empleado seleccionado AAPM710805K37?<br>Si está seguro de dar de<br>Baja Temporal el Registro<br>Elija SI, si se equivoco o no<br>está seguro seleccione NO |
|-----------------------------------|----------------------------------------------------------------------------------------------------|
| SI Selecció                       | S Eliminar emploade de la plantilla                                                                                                    |
| Quality                           | RFC: AAAA750926HJ Nombre AVALOS AGUIRRE AILYN ILEANA                                                                                                    |
| que se<br>deben de<br>seleccionar | Indique el motivo por el cual se da la Licencia mayor a 6 meses a el empleado del Centro de Trabajo:                                                                                      |
| justificar la<br>causa de la      | Otro motivo distinto a los anteriores:                                                                                                    |
| Baja.                             | Observaciones                                                                                                    |
|                                   | <u>G</u> uardar                                                                                                    |

Paso 3.- Elija el Motivo por el cual da de Baja Temporal al Empleado de ese Centro de Trabajo. Para seleccionar deberá dar clic sobre la opción hasta que aparezca sombreada de color negro.

| • | Dejó de laborar en este Centro de Trabajo por lo siguiente: |   |
|---|-------------------------------------------------------------|---|
|   |                                                             | - |
|   | 40 LICENCIA POR CRIANZA DE HIJOS MENORES DE 2 AÑOS          | ~ |
|   | 41 LICENCIA PARA ATENDER ASUNTOS PARTICULARES SIN SUELDO    | - |
|   | 42 LICENCIA PARA PASAR A OTRO EMPLEO                        | = |
|   | 43 LICENCIA POR COMISION SINDICAL O POR ELECCION POPULAR    |   |
|   | 44 LICENCIA POR GRAVIDEZ                                    |   |
|   | 45 LICENCIA POR INCAPACIDAD MEDICA CON MEDIO SUELDO         |   |
|   | 46 LICENCIA POR INCAPACIDAD MEDICA SIN SUELDO               | _ |
|   | 47 LICENCIA POR BECA EN EL EXTRANJERO                       | × |

| • | Otro | motivo | distinto | a los | anteriores: |
|---|------|--------|----------|-------|-------------|
|---|------|--------|----------|-------|-------------|

Si elije esta opción, deberá teclear los motivos que originaron la baja del empleado.

#### Observaciones

En caso de necesitar enviar alguna otra observación deberá introducirla en este espacio.

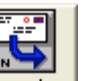

Paso 4.- De clic en el botón <u>Guardar</u>, el cual guarda el movimiento de baja realizado con el motivo y observaciones capturados y manda el siguiente mensaje si la transacción es exitosa.

| SIPSE |                                            |
|-------|--------------------------------------------|
| (į)   | El empleado ha sido dado de Baja Temporal. |
|       | Aceptar                                    |

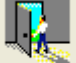

Paso 5.- Cerrar Sale de la pantalla sin Guardar ningún cambio.

#### 3.2.4 Comisión externa

OBJETIVO: Mediante esta opción puede agregar a su plantilla empleados que no existen en la lista precargada, pero que son empleados de la SE que llegaron comisionados desde otro centro de trabajo al CT identificado.

Para registrar un empleado comisionado siga los siguientes pasos:

Paso 1.- Verifique que el empleado comisionado no existe en la lista precargada.

Paso 2.- Elija la opción **Comisión Externa** de la pantalla donde se encuentran las Plantillas de los empleados y a continuación elija el botón Agregar Empleado. Aparecerá la siguiente pantalla:

| Comisiones Provenient                  | es de otro Centro de Trabajo                                                                                                    |                |
|----------------------------------------|----------------------------------------------------------------------------------------------------|----------------|
| RFC: Nombre                            |                                                                                                    | Buscar         |
| Existe Oficio de Comisión<br>O NO O SI | 1?                                                                                                    |                |
| Tipo de Comisión:                      | C.T. de procedencia:                                                                                                    |                |
| Núm. Oficio de Comisión:               | 01 Comisión sindical<br>02 Comisión oficial<br>03 Recer Comisión<br>03 Rece Comisión<br>10 Completo<br>10 Comisión<br>10 Comisión<br>10 | ras            |
| Fecha del Oficio:                      | 04 Cargo de elección popular                                                                                                    |                |
| Observaciones                          |                                                                                                    |                |
|                                        | <u>G</u> uardar                                                                                                    | <u>C</u> errar |

Paso 3.- Dado que esta opción permite registrar empleados de la SE comisionados en el CT identificado, usted no podrá introducir datos en los campos de RFC y Nombre, para llenarlos deberá dar clic sobre el botón buscar para buscar al empleado comisionado en el catálogo de empleados de la SE, para lo cual el sistema lo envía a la pantalla *Buscar empleado* que aparece abajo.

Paso 4.- Seleccione alguna de las 2 opciones de búsqueda: *Buscar por RFC* o *Buscar por Nombre*. Por defecto, aparecerá seleccionada la opción de *Buscar por RFC*.

| B | Buscar emplead                       | do                             |             |                           |                         |                         |
|---|--------------------------------------|--------------------------------|-------------|---------------------------|-------------------------|-------------------------|
|   | Escriba parte del<br>• Buscar por RF | RFC o del Nombo<br>C Buscar po | or Nombre   | scar: Selecciona a<br>opc | lguna de estas<br>iones |                         |
|   | J.                                   |                                |             |                           |                         | Buscar                  |
|   | RFC                                  | Ap.Paterno                     | Ap. Materno | Nombre (s)                | Tipo Cont               | _                       |
|   |                                      |                                |             |                           |                         |                         |
|   |                                      |                                |             |                           |                         | Seleccionar<br>Empleado |
|   |                                      |                                |             |                           |                         |                         |
|   |                                      |                                |             |                           |                         | <u>C</u> errar          |

Paso 4.- Proporcione el o los valores para la búsqueda según la opción que haya elegido: RFC o Nombre. Puede proporcionar la cadena completa o una parcialidad de esta y a continuación de clic sobre el botón <u>Buscar</u> para ver los empleados de la SE que coinciden con la cadena proporcionada.

En caso de no encontrar registros que coincidan aparecerá el siguiente mensaje:

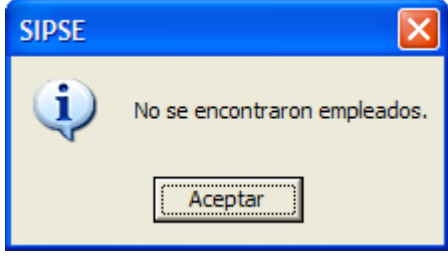

NOTA: Cabe Mencionar que puede teclear solo una parte de la(s) palabra(s), es decir si no se sabe el RFC completo o el Nombre puede proporcionar una parte (como mínimo 4 caracteres) y el sistema arrojará todas las coincidencias.

Paso 5.- De clic sobre el empleado que desee seleccionar hasta que aparezca sombreado de color azul LOJW7209071L1 LOPEZ JIMENEZ VERON y después elija el botón Seleccionar

Empleado para regresar a la pantalla de "Comisiones Provenientes de Otro Centro de Trabajo", pero ahora aparecerán los datos del empleado que seleccionó.

| RFC: No      | ombre                |
|--------------|----------------------|
| JUAN580424HZ | JUAREZ MARIA ANTONIA |

Paso 6.- Seleccione SI o NO dependiendo de si existe algún oficio de Comisión para que el empleado labore en ese Centro de Trabajo. Si eligió Si, diríjase al paso 7. Si selecciono No, vaya al paso 8.

Existe Oficio de Comisión ? • NO O SI

Paso 7.- En caso de que exista un oficio de Comisión, usted vera la siguiente parte de la pantalla que aparecerá donde deberá proporcionar información correspondiente al Oficio de Comisión.

| Tipo de Comisión:        | <b></b>      | C.T. de procedencia:           |         |
|--------------------------|--------------|--------------------------------|---------|
| Núm. Oficio de Comisión: |              | Tiempo de Comisión: 💿 Completo | 🔿 Horas |
| Fecha del Oficio:        | 09/05/2002 💌 |                                |         |

Paso 8.- Introduzca las observaciones en caso de haber algunas y después de clic sobre el botón Guardar (si desea Agregar el empleado a la plantilla) ó Cerrar si desea salir de la pantalla sin guardar los cambios.

#### 3.2.4 Empleado con Plaza en la SE

OBJETIVO: Agregar un empleado que existe en la nómina de la SE pero no está adscrito al CT que se identificó en la pantalla correspondiente.

Paso 1.- Elija la opción C Empleado con plaza en la SE de la pantalla donde se encuentran las Plantillas de los empleados y a continuación elija el botón Agregar Empleado. Aparecerá la siguiente pantalla:

| Ę | Buscar emplead                                                                                  | lo                       |                  |                            |                  |                            |      |      |  |                         |
|---|-------------------------------------------------------------------------------------------------|--------------------------|------------------|----------------------------|------------------|----------------------------|------|------|--|-------------------------|
| Γ | Escriba parte del RFC o del Nombre y de click en buscar:<br>Buscar por RFC    Buscar por Nombre |                          |                  |                            |                  |                            |      |      |  | Russer                  |
|   | RFC                                                                                             | Ap.Pater                 | no               | Ap. Mate                   | rno              | Nombre (s)                 | Tipo | Cont |  |                         |
|   | VIAL5608186L9<br>VIAL590806LT1<br>VIAL600704JS9                                                 | VILLA<br>Lopez<br>VIRUES |                  | AMAYA<br>Garcia<br>AVELINO | ••••             | LAURA<br>VILLEGAS<br>LAURA |      |      |  |                         |
|   | VIAL621217E9A<br>VIAL6406223S7                                                                  | VIDAĐA<br>Lopez          | <br>             | ALVAREZ<br>Garcia          | <br>             | LAZARO<br>VICENTE D        |      |      |  | Seleccionar<br>Empleado |
|   | VIAL640923RV3<br>VIAL750619NU2                                                                  | VIVEROS<br>VIVEROS       | · · · ·<br>· · · | AGUILAR<br>ANDRADE         | · · · ·<br>· · · | LINA<br>LEONIDES           |      |      |  |                         |
|   |                                                                                                 |                          |                  |                            |                  |                            |      |      |  | Gerrar                  |

Paso 2.- Seleccione cualquiera de las 2 opciones de búsqueda (Por RFC o Por Nombre). Por defecto, aparecerá seleccionada la opción de Búsqueda por RFC.

Paso 3.- Proporcione el o los valores para la búsqueda según la opción que haya elegido (RFC o Nombre) y a continuación de clic sobre el botón <u>B</u>uscar para ver los registros que coinciden.

En caso de no encontrar registros que coincidan vera el siguiente mensaje:

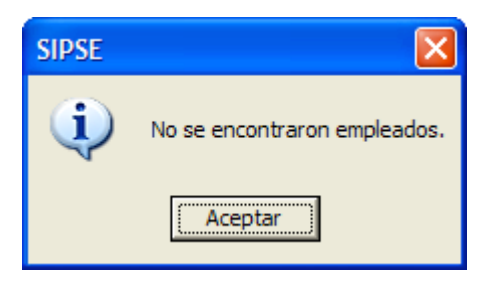

NOTA: Cabe Mencionar que puede teclear solo una parte de la(s) palabra(s), es decir si no se sabe el RFC completo o el Nombre puede proporcionar una parte {como mínimo 4 caracteres} y el sistema arrojara todas las coincidencias.

Paso 4.- Posicionese sobre el Registro que desee seleccionar hasta que aparezca sombreado de color azul LOJV7209071L1 LOPEZ JIMENEZ VERON y después elija el botón Seleccionar Empleado

A continuación regresara a la Pantalla donde esta la Plantilla con la que se estará trabajando y usted podrá observar que el empleado que seleccionó ha sido agregado a la Lista de Empleados que actualmente laboran en el Centro de Trabajo.

3.2.5 Otros (Nuevo ingreso)

OBJETIVO: Agregar nuevos empleados que pudieran no existir en la plantilla precargada, no son comisiones ni empleados de la SE.

Paso 1.- Elija el la opción <sup>•</sup> Otros de la Pantalla donde se encuentran las Plantillas de los empleados y a continuación elija el botón <sup>Agregar Empleado</sup>. Aparecerá la siguiente pantalla:

| 🖻 Ingreso de nuevo e | empleado 🔀                     |
|----------------------|--------------------------------|
| RFC:                 | [                              |
| CURP                 |                                |
| Nombre (s)           |                                |
| Ap. Paterno          |                                |
| Ap. Materno          |                                |
| Tipo de Contratación | <b>_</b>                       |
| Sostenimiento        | <b>_</b>                       |
|                      |                                |
|                      | <u>G</u> uardar <u>C</u> errar |

Paso 2.- Proporcione los datos que se le piden, incluyendo el tipo de Contratación. Las validaciones que esta pantalla realiza a los datos capturados, son las siguientes:

- a) RFC. Valida que la sintaxis del dato sea correcta, es decir, deben venir primero 4 letras, luego 6 números y finalmente 3 caracteres alfanuméricos (números y/o letras).
- b) CURP. Valida que la sintaxis del dato sea correcta, en las primeras 10 posiciones es igual que el RFC y son obligatorias, el resto de los caracteres no lo son.
- c) Nombre(s). Es un dato alfabético obligatorio.
- d) Ap. Paterno, Ap Materno. Son alfabéticos, alguno de los dos puede ser opcional.
- e) Tipo de contratación, Sostenimiento. Debe seleccionarlos de las listas desplegables correspondientes.

Nota: Sea Cuidadoso en introducir todos los datos que el sistema le esta pidiendo ya que si falta alguno de ellos, podrá ver algunos mensajes de error como los siguientes:

| SIPSE | $\overline{\mathbf{X}}$     | SIPSE | X                                        |
|-------|-----------------------------|-------|------------------------------------------|
| 8     | Debe escribir un rfc valido | 8     | Debe seleccionar un tipo de contratación |
|       | Aceptar                     |       | Aceptar                                  |

Paso 3.- Cuando haya proporcionado todos los datos de clic sobre el botón *Guardar* para salvar la información que acaba de introducir y automáticamente el empleado será agregado a la Lista de Empleados que actualmente laboran en el Centro de Trabajo. Si desea salir sin guardar los cambios elija el botón *Cerrar*.

#### 3.2.6 Funcionalidad de los Botones:

Este conjunto de botones le permiten seleccionar, de la lista de empleados precargada (lista de la izquierda), aquellos empleados que actualmente laboran en el CT identificado, y pasarlos a la lista de la derecha, la cual debe contener la lista de empleados que realmente laboran en el CT.

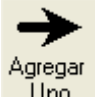

Uno Agrega un Registro (empleado) que aparece en la lista de la izquierda (lista precargada), a la Plantilla de empleados que actualmente labora en el CT identificado (lista de la derecha).

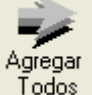

Todos Agrega todos los registros (empleados) que aparecen en la lista de la izquierda (lista precargada), a la Plantilla de empleados que actualmente labora en el CT identificado (lista de la derecha).

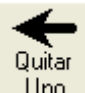

Uno Quita un Registro (empleado) que aparece en la lista de la derecha, y lo pasa a la lista precargada, es decir, lo quita de la Plantilla que actualmente labora en el CT identificado.

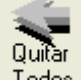

Todos Quita todos los Registro (empleados) que aparecen en la lista de la derecha, y los pasa a la lista precargada, es decir, los quita de la Plantilla que actualmente labora en el CT identificado.

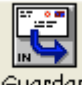

Guarda permanentemente los cambios que se realizaron: la lista de empleados de la derecha la almacena en la Plantilla. Laboral del CT identificado.

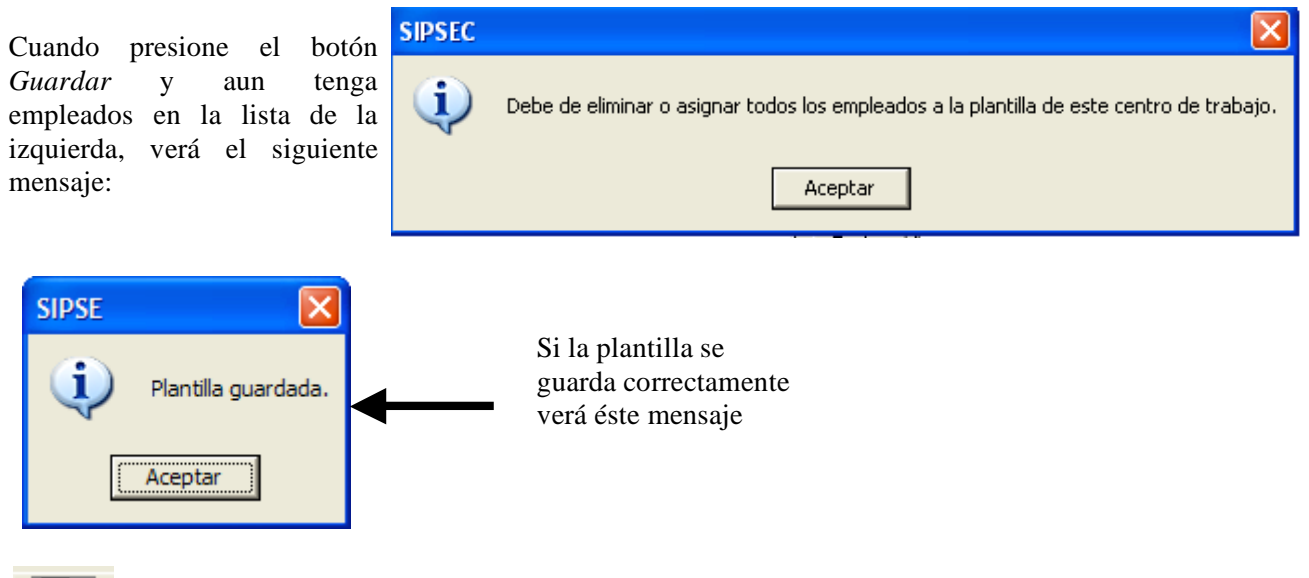

Cerrar Cierra la Pantalla Actual sin guardar los cambios, para guardarlos tuvo que haber dado clic en el botón *Guardar* con anterioridad.

NOTA: Debe GUARDAR los cambios que haya realizado a la plantilla antes de dar clic en el botón CERRAR, de lo contrario puede perder dichos cambios:

#### 3.3 <u>Plazas y funciones de los empleados</u>

OBEJTIVO: Permite actualizar las plazas, la función que desempeñan los empleados y sus horarios, en caso de tener función docente, su carga académica. La pantalla que aparece es la siguiente:

| Plazas y Funciones de los Empleados                                          |                                                        |                        |                            |               |              |         |                 |  |  |
|------------------------------------------------------------------------------|--------------------------------------------------------|------------------------|----------------------------|---------------|--------------|---------|-----------------|--|--|
| Datos del Centro                                                             | de Trabajo:                                            |                        |                            |               |              |         |                 |  |  |
| Clave del CT. Nombre del Centro de Trabajo Turno(s) del CT                   |                                                        |                        |                            |               |              |         |                 |  |  |
| 30ADG1202M                                                                   | 30ADG1202M DEPARTAMENTO DE SOPORTE TECNICO Discontinuo |                        |                            |               |              |         |                 |  |  |
| Datos del CT                                                                 |                                                        |                        |                            |               |              |         |                 |  |  |
| Seleccione un empleado de su plantilla correspondiente al turno: Discontinuo |                                                        |                        |                            |               |              |         |                 |  |  |
| RFC                                                                          | Paterno                                                | Materno                | Nombre(s)                  |               | Contratación | para    | ese CT.         |  |  |
| AAPM710805K                                                                  | 37 ARAUJO                                              | PENSADO                | ) MAGALI                   |               | Base         |         | Editar          |  |  |
| CAVP741010IZ                                                                 | 1 CARDEN                                               | AS VIVEROS             |                            |               | Base         |         |                 |  |  |
| COMI720627U4                                                                 | 14 CONTRE                                              | BAS MENDEZ             | IBMA                       |               | Base         |         |                 |  |  |
| GAGE6312061                                                                  | J8 GARRID(                                             | D GONZALE              | Z MARIA ELEN.              | A PATRI       | Base         |         |                 |  |  |
| GOAT5912313                                                                  | 03 GONZAL                                              | EZ AGUILAR             | MARIA TERE                 | 5A            | Base         | ~       | Cerrar          |  |  |
| Actualice la l                                                               | función del em                                         | pleado:                | 167 X0111011               |               | <u> </u>     |         |                 |  |  |
| C Docente fre                                                                | inte a grupo                                           | C Directivo or         | on Grupo 🕜 Dir             | ectivo/Superv | visión 🔿 (   | Itra    |                 |  |  |
|                                                                              | 1112 - 5119-                                           |                        |                            |               |              |         |                 |  |  |
| Función:                                                                     |                                                        |                        | <u></u>                    |               |              |         |                 |  |  |
| Observación:                                                                 |                                                        |                        |                            |               |              |         | Grupos          |  |  |
| ,                                                                            |                                                        |                        |                            |               |              |         | atiende         |  |  |
|                                                                              |                                                        |                        |                            |               |              |         |                 |  |  |
| Ejerce (                                                                     | laveCCT                                                | Plaza                  | Desde                      | Hasta         | . Soste      | nimient | Si Ejerce       |  |  |
|                                                                              |                                                        |                        |                            |               |              |         |                 |  |  |
|                                                                              |                                                        |                        |                            |               |              |         | No Ejerce       |  |  |
|                                                                              |                                                        |                        |                            |               |              |         |                 |  |  |
| <                                                                            |                                                        |                        |                            |               |              | >       |                 |  |  |
|                                                                              |                                                        |                        |                            |               | Agregar      |         |                 |  |  |
| En caso de que i                                                             | una o más plazas i                                     | no aparezcan en la li: | sta, de click en Agregar I | Plaza         | Plazas       |         | <u>G</u> uardar |  |  |

Ya que se haya identificado con un Centro de Trabajo y que haya seleccionado el turno y la Plantilla que actualmente labora en dicho CT y turno, puede utilizar esta opción. Como datos estáticos, es decir, no modificables, aparecerán los datos del centro de trabajo con el que se identificó y la Plantilla que definió para el CT y turno identificados trabajar.

En esta pantalla debe seleccionar la función que desempeña cada empleado y debe indicar las plazas que ejerce en el CT identificado y las que no ejerce en éste. Además, si la función que desempeña es D*ocente Frente a Grupo ó Directivo con Grupo*, debe registrar la carga académica del empleado dando clic sobre el botón <u>Guardar</u> y una vez ya guardado el registro se le desplegara una ventana donde procederá a capturar dicha carga académica, una vez echo esto podrá acceder a la información mediante el botón *Grupos que atiende*. Si alguna plaza del empleado no apareciera, puede agregarla mediante el botón *Agregar Plazas*.

Primero deberá seleccionar un Empleado de su Plantilla, dando doble clic en él, o dando un solo clic en él y luego clic en el botón *Editar*. Los pasos para operar esta pantalla son los siguientes:

1.- Buscar un empleado en la lista desplegable, moviéndose con las barras desplazadoras y cuando lo haya encontrado, elija al empleado de la lista dando doble

clic en él, o bien, dando un solo clic en él y luego clic en el botón *Editar* 

| RFC           | Paterno   | Materno   | Nombre(s)         | Contratación |                    |
|---------------|-----------|-----------|-------------------|--------------|--------------------|
| AAPM710805K37 | ARAUJO    | PENSADO   | MAGALI            | Base         |                    |
| CAVP741010IZ1 | CARDENAS  | VIVEROS   | PABLO             | Base         | Barras             |
| COMA700804514 | CONTRERAS | MENDEZ    | ALFREDO           | Base         | - C Desplazadoras. |
| COMI720627U41 | CONTRERAS | MENDEZ    | IRMA              | Base         |                    |
| GAGE6312061J8 | GARRIDO   | GONZALEZ  | MARIA ELENA PATRI | Base         |                    |
| GOAT5912313D3 | GONZALEZ  | AGUILAR   | MARIA TERESA      | Base         |                    |
| CODAE0101EMC0 | CONTALET  | DOMINGUE7 | ADTHON            | D and        |                    |

 $2.^{-}$  A continuación tendrá que escoger una de las opciones en las que se engloban las funciones del empleado

| Actualice la función del emple | ado:                  |                         |        |
|--------------------------------|-----------------------|-------------------------|--------|
| C Docente frente a grupo       | 🔿 Directivo con Grupo | O Directivo/Supervisión | 🔿 Otra |

Una vez que escoja una opción, las funciones que correspondan al conjunto que eligió aparecerán en el recuadro de abajo, como lo muestra la siguiente figura.

| Función: | Otras: Especificar en Observaciones                                                                                        | • |
|----------|----------------------------------------------------------------------------------------------------|---|
|          | Médico Escolar<br>Niñera o Asistente Educativo<br>Nutriólogo<br>Operador de Maquinas<br>Operador de Maquinas Reproductoras | ^ |
|          | Otras: Especificar en Observaciones                                                                                        | - |
|          | Programador<br>Programador Analista                                                                                        | ~ |

Debe seleccionar una de las funciones de la lista desplegable para indicar la función del empleado. Si la función que necesita no aparece en la lista, seleccione *"Otras: Especificar en Observaciones"* e indique en el cuadro de observaciones la función que desempeña el empleado.

Si elije una función docente, se activará el botón de "Grupos que atiende" que veremos más adelante. Las funciones docentes son las siguientes:

| Coordinador de Telebachillerato con grupo | Profesor de Educación Física         |
|-------------------------------------------|--------------------------------------|
| Docente/Profesor                          | Profesor de Actividades Culturales   |
| Profesor de Actividades Artísticas        | Profesor de Educación Especial       |
| Profesor o Acompañante de Música          | Profesor de Actividades Tecnológicas |
| Profesor de Paraescolar                   |                                      |
| Las funciones directivas con grupo son 2: |                                      |

#### Director Con Grupo y Subdirector

El resto de las funciones que aparecen en el catálogo, son funciones de apoyo a la educación y para ellas no se requiere definir grupos que atiende ni carga académica, únicamente debe registrar el horario del empleado, seleccionándolo de la lista tal como se muestra en la siguiente figura. Si el horario no se encuentra en la lista debe seleccionar la opción que dice "OTRO (Especifique en Observacion)" y en el campo observaciones escribir el horario que tenga el empleado.

| Horario: | ROTATIVO                          | • |
|----------|-----------------------------------|---|
|          | 09:00 A 21:00 HRS. LUN A VIE      | ^ |
|          | 12:00 A 13:00 HRS. LUN A VIE      |   |
|          | 13:00 A 18:00 HRS. LUN A VIE      |   |
|          | 14:00 A 18:00 HRS. LUN A VIE      |   |
|          | 15:00 A 21:00 HRS. LUN A VIE      | Ξ |
|          | OTRO (Especifique en Observacion) | ~ |

3.- Para cada plaza que cobra el empleado, debe indicar si la ejerce o no en el CT identificado, para ello seleccione el registro de la plaza a la que le desea modificar el valor de la columna *Ejerce*, y después de clic sobre "Si ejerce" o "No ejerce" según sea el caso. Como puede darse cuenta en la lista de abajo, aparece asociada a la plaza una clave de centro de trabajo que, en el caso de plazas federales, es el centro de trabajo donde cobra el empleado, pero pudiera no ser el mismo que en el que labora, razón por la cual se le pide que indique si ejerce o no la plaza, en el CT identificado.

| Ejerce | ClaveCCT   | Plaza                 | Desde  | Hasta  | Sostenimient |
|--------|------------|-----------------------|--------|--------|--------------|
|        | 30ADG1202M | 073001801803000300007 | 200201 | 999999 | RECURSO FEDI |
|        |            |                       |        |        |              |
|        |            |                       |        |        |              |
|        |            |                       |        |        |              |
|        |            |                       |        |        |              |
| 1      |            |                       |        |        |              |
|        |            |                       |        |        | 1            |

Si Ejerce

Modifica el valor a "SI" de la columna *Ejerce* de la lista de plazas. Indica que el empleado sí está ejerciendo esa plaza en el CT identificado.

No Eierce

Modifica el valor a "NO" de la columna *Ejerce* de la lista de plazas. Indica que el empleado no está ejerciendo esa plaza en el CT identificado.

Indique cuales de las siguientes plazas ejerce el empleado MAGALI ARAUJO PENSADO para el CT 30ADG1202M, dando click en los botones Si Ejerce o No ejerce según corresponda.

| Ejerce | ClaveCCT   | Plaza                 | Desde  | Hasta  | Sostenimien |      |
|--------|------------|-----------------------|--------|--------|-------------|------|
| No     | 30ADG1202M | 073001801803000300007 | 200201 | 999999 | RECURSO     | FEDI |
|        |            |                       |        |        |             |      |
|        |            |                       |        |        |             |      |
|        |            |                       |        |        |             |      |
|        |            |                       |        |        |             |      |
| <      |            |                       |        |        |             | >    |

#### 3.3.1 <u>Agregar plazas a empleados de nuevo ingreso</u>

4.- Si una o más plazas de un empleado no aparecen en la lista de plazas, puede agregarlas mediante el botón *Agregar Plazas*. Este botón permite agregar plazas a un empleado de la Plantilla previamente seleccionado. Es útil en los casos de nuevos ingresos en los que el empleado no está cobrando aún, pero ya tiene una plaza asignada en su documento de filiación; dicha plaza es la que debe registrar mediante esta opción de *Agregar Plazas*.

La pantalla que aparece es la siguiente:

| 🛱 Agregar Plaza                    | al Empleado                                                                                                    |                                                                                                    |
|------------------------------------|----------------------------------------------------------------------------------------------------|----------------------------------------------------------------------------------------------------|
| - Empleado:<br>No hay p<br>agregue | laza(s) para editar de AVALOS AGUIRRE AILYN ILEANA.<br>e datos de una plaza y de click sobre el botón <c. ardar="">.</c.> | Aquí aparecerán las plazas que<br>vayan siendo agregadas. Sin incluir<br>las que ya están precargadas. |
|                                    | Editar El                                                                                                    | iminar                                                                                                 |
| Datos de la plaza: -               |                                                                                                    |                                                                                                    |
| Sostenimiento                      | Federal C Estatal                                                                                                    |                                                                                                    |
| Clave de la Plaza                  |                                                                                                    |                                                                                                    |
| Desde:                             | Año Quincena (de 01 a 24)                                                                                                 | 1 Proporcione los Datos que se                                                                         |
| Hasta:                             | Año 📃 - Quincena 🦳 (de 01 a 24)                                                                                           | le solicitan. Recuerde que los de<br>fondo amarillo son obligatorios.                                  |
| Observaciones                      |                                                                                                    |                                                                                                    |
|                                    | indique las razon(es) por la cual(es) se da de arta esta plaza.                                                           | 2 De "clic" en el botón<br>Guardar para almacenar<br>permanentemente los<br>cambios.                   |

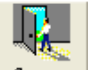

Elija el botón *Cerrar* para regresar a la Pantalla anterior.

Si desea modificar una plaza que usted ingresó anteriormente, solo deberá seleccionarla de la lista dando "clic" sobre ésta y luego elija el botón "Editar". **NOTA**: No se permite modificar ni eliminar plazas precargadas, solo las nuevas plazas

que el usuario registre.

| Datas da la alcas                       |                                                                 |               |                                                          |
|-----------------------------------------|-----------------------------------------------------------------|---------------|----------------------------------------------------------|
| – Datos de la plaza: –<br>Sostenimiento | Federal C Estatal                                               |               | Se llenarán los campos con los Datos que contiene la     |
| Clave de la Plaza                       | 123456RTUNZWW00000000                                           | 4             | Plaza, modifique los valores                             |
| Desde:                                  | Año 2004 - Quincena 10 (de 01 a 24)                             | /[            | ] que desee y después elija<br>"Guardar" para salvar los |
| Hasta:                                  | Año 2005 - Quincena 20 (de 01 a 24)                             | $\langle$     | cambios.                                                 |
| Observaciones                           | NINGUNA                                                         |               | NOTA: Para indicar si la                                 |
|                                         | Indique las razon(es) por la cual(es) se da de alta esta plaza. |               | plaza tiene periodo abierto o indefinido, en Hasta       |
|                                         | Guardar                                                         | <u>Cerrar</u> | proporcione año 9999 y<br>quincena 99.                   |

Si desea eliminar una plaza que usted ingresó, elija la plaza y después de clic en *"Eliminar"*. Verá un mensaje como el siguiente:

| SIPSE |                                                             |
|-------|-------------------------------------------------------------|
| 2     | Desea eliminar la plaza seleccionada 1111111AAAAAA11111111? |
|       | <u><u>Sí</u><u>N</u>o</u>                                   |

De clic en el botón *Si* para eliminar definitivamente la plaza o clic en *No* para cancelar la operación.

6.- Cuando realice el paso 3, si la función que le registró a un empleado es docente, verá que se activa el botón *Grupos que atiende,* el cual le permite registrar la carga académica del empleado. Las funciones docentes están expuestas en el paso 2 de la sección 3.3 de este documento. La pantalla que aparece es la siguiente:

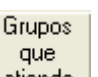

#### 3.3.2 <u>Carga académica de empleados con función docente</u> atiende

OBJETIVO: Actualizar la carga académica de los empleados que desempeñan función docente. Se registran su(s) grado(s), grupo(s), materia(s), horas, y horarios para cada día. Además se debe indicar el total de horas frente a grupo, y en caso de tener, horas comisionadas u horas que se le adeudan al docente.

| Carga Académica del Empleado                                                                                | Aquí aparagarán los registros |
|----------------------------------------------------------------------------------------------------|-------------------------------|
| Empleado: CAVP741010IZ1 CARDENAS VIVEROS PABLO Función: Director Con Grupo                                  | de cargas académicas que      |
| Nombre del empleado y función que desempeña                                                                 | vayan siendo agregados.       |
|                                                                                                    |                               |
| No hay ningún registro de Cargas Académica del empleado, para agregar dé-click sobr<br><agregar>.</agregar> |                               |
|                                                                                                    |                               |
| Área de captura.                                                                                            | Agregar                       |
|                                                                                                    | Eliminar                      |
|                                                                                                    |                               |
| Horas<br>Total Horas Laboradas Frente a Grupo: Judique si una hora de guerta por                            | C E0 Minutes                  |
| Haras Carrierandas (Astividadas                                                                             |                               |
| que no estan frente a Grupo:)                                                                               |                               |
| C Horas de Adeudo                                                                                           |                               |
| Total de Horas Laboradas:                                                                                   |                               |
|                                                                                                    |                               |
| Grado: 🗾 Grupo: Materia:                                                                                    | <b>_</b>                      |
| Thora Inicial Hora Final                                                                                    |                               |
| Lunes Martes Martes Miercoles                                                                               | /iernesSabado                 |
|                                                                                                    |                               |
| Horas Semanales Laboradas frente a Gruno Por Grado Gruno y Materia:                                         |                               |
|                                                                                                    | Guardar Cerror                |
|                                                                                                    |                               |
|                                                                                                    |                               |

Para agregar registros de carga académica al empleado, realice lo siguiente:

Elija el botón Agregar y verá como los controles del área de captura se activarán.

a) Proporcione el Total de Hora frente al grupo: Total Horas Laboradas Frente a Grupo: 10

*Opcional:* Especifique si existen Horas comisionadas y/o Horas de Adeudo. Indique el número de éstas y la Actividad o Justificación según sea el caso.

| C Horas Comisionadas (Actividades<br>que no estan frente a Grupo:) | Actividad:     |
|--------------------------------------------------------------------|----------------|
| 🔘 Horas de Adeudo                                                  | Justificación: |

 b) Indique de que forma se contarán las horas, es decir, si las horarios consideran hora de 50 minutos o de 60
 60 Minutos
 50 Minutos

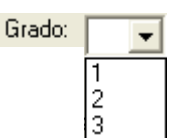

c) Elija el Grado.  $\begin{vmatrix} 2 \\ 3 \end{vmatrix}$  Dependiendo del nivel educativo al que corresponde el CT identificado, se despliegan en esta lista los grados correspondientes.

- El grupo debe ser un dato alfanumérico de, a Grupo: d d) Proporcione el grupo lo más, tres caracteres.
- e) Seleccione una Materia de la Lista que se le presenta. Esta lista se obtiene del plan de estudios vigente para el nivel educativo correspondiente

| Materia: |     |                                           | - |
|----------|-----|-------------------------------------------|---|
|          | 401 | ACUICULTURA                               | ~ |
|          | 502 | AGRICULTURA                               |   |
|          | 954 | AGRICULTURA 1ER SEM, APICULTURA 2DO SEM.  |   |
|          | 953 | AGRICULTURA 1ER SEM, PORCICULTURA 2DO SEM |   |
|          | 952 | AGRICULTURA 1ER.SEM,FRUTICULTURA 2D0.SEM  |   |
|          | 961 | AGRICULTURA 1ER.SEM,PISCICULTURA 2D0.SEM  |   |
|          | 151 | AGROPECUARIA                              | _ |
|          | 301 | AIRE ACONDICIONADO Y REFRIGERACION        | * |

g) Introduzca en los espacios correspondientes los horarios que tiene el profesor para el grado, grupo y materia indicados antes.

| – Hora Inicial Hora Final |        |           |             |         |        |
|---------------------------|--------|-----------|-------------|---------|--------|
| Lunes                     | Martes | Miercoles | Jueves      | Viernes | Sabado |
| 12:00 15:00               |        |           | 10:00 12:00 |         |        |

Nota: Los horarios deberán ser introducidos en el siguiente formato: (hh:mm) Ejemplo: 12:10 Dependiendo de las horas que se vayan capturando de la semana, el número que aparece en la

| parte superior irá cambiando. | Horas Semanales Laboradas frente a Grupo Por Grado Grupo y Materia: | 5 | éste |
|-------------------------------|---------------------------------------------------------------------|---|------|
| dato se calcula tomando como  | hase și indicó horas de 60 o 50 minutos                             |   |      |

tomando como base si indicó horas de 60 o 50 minutos.

f)

h) Elija el botón Guardar cuando hava terminado. Aparecerá un mensaje como el siguiente:

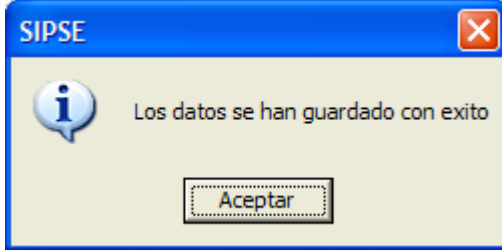

Y entonces podrá ver que los datos que proporcionó se han agregado a la lista.de Carga Académica de empleado:

| Γ. | Lary | a Acade | mica  |       |             |           |        |           |        |             |        |
|----|------|---------|-------|-------|-------------|-----------|--------|-----------|--------|-------------|--------|
|    |      | CONS    | Grado | Grupo | MATERIA     | HrsFteGpo | HrsCom | HrsAdeudo | HrsTot | LUNES       | MARTES |
|    | ▼    | 1       | 2     | С     | AGRICULTURA | 5         | 0      | 0         | 0      | 12:00-15:00 |        |
|    |      |         |       |       |             |           |        |           |        |             |        |
|    |      |         |       |       |             |           |        |           |        |             |        |
|    |      |         |       |       |             |           |        |           |        |             |        |
|    |      |         |       |       |             |           |        |           |        |             |        |
|    |      |         |       |       |             |           |        |           |        |             |        |
|    |      |         |       |       |             |           |        |           |        |             |        |
|    | •    |         |       |       |             |           |        |           |        |             | ▶      |

#### PARA ELIMINAR:

• Seleccione un Registro de la Lista de Carga Académica del empleado.

|   |   | CONS | Grado | Grupo | MATERIA            | HrsFteGpo | HrsCom | HrsAdeudo | HrsTot | LUNES       | MARTES |
|---|---|------|-------|-------|--------------------|-----------|--------|-----------|--------|-------------|--------|
|   |   | 1    | 2     | С     | AGROPECUARIA       | 5         | 0      | 0         | 0      | 12:00-15:00 |        |
| Γ | ► | 2    | 3     | С     | HISTORIA DE MÉXICO | 3         | 0      | 0         | 0      | 18:00-19:00 |        |
| Γ |   | 3    | 1     | D     | AGRICULTURA 1ER SI | 6         | 0      | 0         | 0      | 17:00-23:00 |        |
| Γ |   | 5    | 1     | V     | AGRICULTURA 1ER SI | 1         | 0      | 0         | 0      | 18:00-19:00 |        |
|   |   |      |       |       |                    |           |        |           |        |             |        |
|   | • |      |       |       |                    |           |        |           |        |             | •      |

Nota: Para seleccionar un registro de clic sobre él con el puntero del Mouse

• Elija el botón

y verá como el registro desaparecerá de la Lista.

#### PARA EDITAR:

a) Seleccione un Registro de la Lista de Carga Académica del empleado.

#### - Carga Académic

|    | ga Acaac | anica |       |             |           |        |           |        |             |        |
|----|----------|-------|-------|-------------|-----------|--------|-----------|--------|-------------|--------|
|    | CONS     | Grado | Grupo | MATERIA     | HrsFteGpo | HrsCom | HrsAdeudo | HrsTot | LUNES       | MARTES |
|    | 1        | 2     | С     | AGRICULTURA | 5         | 0      | 0         | 0      | 12:00-15:00 |        |
|    |          |       |       |             |           |        |           |        |             |        |
|    |          |       |       |             |           |        |           |        |             |        |
|    |          |       |       |             |           |        |           |        |             |        |
|    |          |       |       |             |           |        |           |        |             |        |
|    |          |       |       |             |           |        |           |        |             |        |
|    |          |       |       |             |           |        |           |        |             |        |
| 11 | 1        | 1     |       |             |           |        |           |        |             | •      |

Nota: Para seleccionar un registro de clic sobre él con el puntero del Mouse

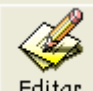

Eliminar

- b) Elija el botón Editar
- c) Modifique los datos que sean necesarios.

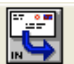

d) Elija el botón Guardar cuando haya terminado. Aparecerá un mensaje como el siguiente:

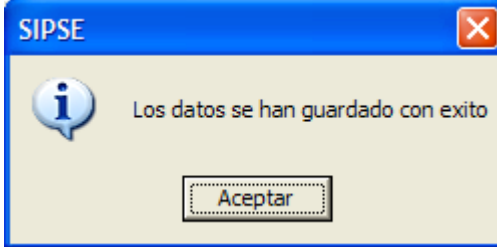

Podrá ver las modificaciones en la Lista donde está la Carga Académica del Empelado.

Cuando haya terminado de trabajar con la Carga académica del empleado, elija el botón "Cerrar", pero recuerde algo muy importante:

El valor de Total Horas Laboradas Frente a Grupo: 15 que usted proporcionó deberá de coincidir con la suma de todas las horas frente al Grupo que se muestran en la Lista de carga académica. Si el total de horas es mayor o menor el sistema no lo dejará Salir de ésta pantalla hasta que haya realizado los cambios pertinentes.

| SIPSE |                                                                                                    |
|-------|----------------------------------------------------------------------------------------------------|
| 8     | El total de horas frente a grupo es de 11 y no coincide con el total detallado en la carga académica sumando los<br>horarios por grado, grupo y materia, el cual es de 4, verifique |
|       | Aceptar                                                                                                    |

Cuando el total de horas de la carga académica coincida con el total de horas Laboradas Frente a Grupo, podrá elegir *"Cerrar"* y verá un mensaje como el siguiente:

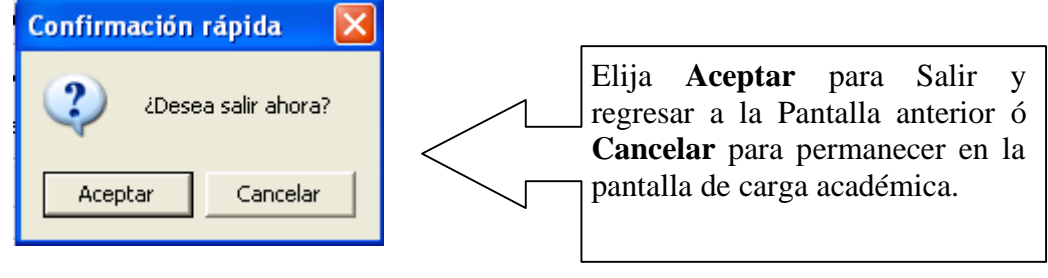

#### 3.4 Datos personales y generales del empleado

OBJETIVO: Registrar datos generales y personales del empleado.

Los Datos que se muestran a continuación aparecerán por Defecto en su pantalla y éstos dependerán del Centro de Trabajo con el que se haya identificado.

| Clave del CT | . Nombre del Centro de Trabajo | Turno(s) | Turno a Capt. |
|--------------|--------------------------------|----------|---------------|
| 30DPR0134G   | EMILIANO ZAPATA                | Matutino | Mat.          |

Paso 1.- De la lista de la Plantilla de empelados que aparece en el módulo deberá seleccionar uno de ellos. Esto lo hará posicionándose sobre el registro del empleado y luego dando clic sobre él hasta que aparezca sombreado como se muestra en la siguiente figura:

| Seleccione un en | npleado de su p | ola | ntilla:   |                  |              |   |                     |
|------------------|-----------------|-----|-----------|------------------|--------------|---|---------------------|
| RFC              | Paterno         |     | Materno   | Nombre(s)        | Contratación | ~ | <u>Registro</u>     |
| MEAA591229JI7    | MENDO           |     | DEL ANGEL | <br>ANDREA       |              |   | <u>Seleccionado</u> |
| RARB630521MY6    | RAMIREZ .       |     | ROSALES   | <br>BEATRIZ ELIZ |              | ~ |                     |
| <                |                 |     |           |                  | >            |   |                     |

| Actualización de Datos Personales de los Empleados                        |        | ×              |
|---------------------------------------------------------------------------|--------|----------------|
| Clave del CT. Nombre del Centro de Trabajo Turno(s) del CT Turno a Capt.  |        |                |
| 30ADG1202M DEPARTAMENTO DE SOPORTE TECNICO Discontinuo Matutino           |        |                |
| Seleccione un empleado de su plantilla correspondiente al turno: Matutino |        |                |
| RFC Paterno Materno Nombre(s) Contratación                                | 12     |                |
| COMA700804514 CONTRERAS MENDEZ ALFREDO Base                               |        |                |
| COM/720627U41 CONTRERAS MENDEZ IRMA Base                                  | Editar |                |
| GAGE631206138 GARHIDU GUNZALEZ MARIA ELENA PATRI Base                     |        |                |
| GODA551215053 GONZALEZ AGOLAN MANATERISA Base                             |        |                |
|                                                                           |        |                |
| Actualizacion del empleado:                                               |        |                |
| RFC: Núm. Personal: CURP:                                                 |        |                |
| Datos personales                                                          |        |                |
| Género: 🔽 Edo Civil: 🔽 Tipo Sangre: 🔽 Entidad nacim:                      | -      |                |
| Localidad de Nacim:                                                       | =      |                |
|                                                                           |        |                |
|                                                                           |        |                |
| Datos Generales                                                           |        |                |
| Domicilio                                                                 | _      |                |
| Calle y Num: Colonia:                                                     |        | Lista da       |
| Referencias:                                                              |        | Depend.        |
| Código Post                                                               |        | Econo.         |
|                                                                           |        |                |
| Municipio: Localidad:                                                     |        |                |
| Lada Número Lada Número                                                   |        |                |
| Teléfono(s): Casa: 01 Telefono oficial: 01 Celular: 044                   |        | Gaaraar        |
|                                                                           |        |                |
|                                                                           |        |                |
|                                                                           |        | <u>C</u> errar |
|                                                                           |        |                |

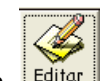

Paso 2.- Ya que haya seleccionado el registro, elija el botón para modificar los datos del empleado.

Podrá observar que los controles que antes aparecían desactivados, es decir, no se podían modificar, ahora aparecerán vacíos en caso de que el empleado aun no tenga datos asociados a él.

| Г | Actualizacion del empleado: CORNEJO MENDEZ MARIA ANDREA                                    |
|---|--------------------------------------------------------------------------------------------|
|   | RFC: COMA540204C31 Núm. Personal: CURP: COMA540204MVZRNN00                                 |
|   | Datos personales<br>Género: Femenino ▼ Edo Civil: Soltero ▼ Tipo Sangre: ▼Entidad nacim: ▼ |
|   | Localidad de Nacim: Mpio. de nacim:                                                        |
|   | ¿Es mamá? C Si C No En caso de serlo, enviar copia de Acta de nacimiento de un hijo.       |
|   | Datos Generales                                                                            |
|   | Calle y Num: Colonia:                                                                      |
|   | Referencias:                                                                               |
|   | Código Post: Entidad Federativa: VERACRUZ                                                  |
|   | Municipio: Localidad:                                                                      |

Si el empleado ya tiene algunos datos asociados, entonces aparecerán los datos correspondientes a ese empleado.

| Actualization del empleado, connego menorez mania anonea                               |
|----------------------------------------------------------------------------------------|
| RFC: COMA540204C31 Núm. Personal: CURP: COMA540204MVZRNN00                             |
| Datos personales                                                                       |
| Género: Femenino ▼ Edo Civil: Soltero ▼ Tipo Sangre: ▼ Entidad nacim: ▼                |
| Localidad de Nacim: Mpio. de nacim:                                                    |
| ¿Es mamá? 🔿 Si 🦳 No 🛛 En caso de serlo, enviar copia de Acta de nacimiento de un hijo. |
| Datos Generales                                                                        |
| Calle y Num: Colonia:                                                                  |
| Referencias:                                                                           |
| Código Post: Entidad Federativa: VERACRUZ                                              |
| Municipio: Localidad: 🗨                                                                |
| Lada Número lada Número                                                                |
| Teléfono(s): Casa: 01     Telefono oficial: 01     Celular: 044                        |
| Correo electrónico:                                                                    |
|                                                                                        |
|                                                                                        |

Esta línea solo aparecerá cuando seleccione "<u>Femenino</u>" en la lista desplegable del dato Género.

Paso 3.- Proporcione los valores que se le indican, ya sea introduciéndolos directamente del teclado o seleccionándolos de las listas desplegables.

Si mientras está introduciendo los datos del empleado que seleccionó, decide seleccionar otro o lo selecciona por error, verá el siguiente mensaje:

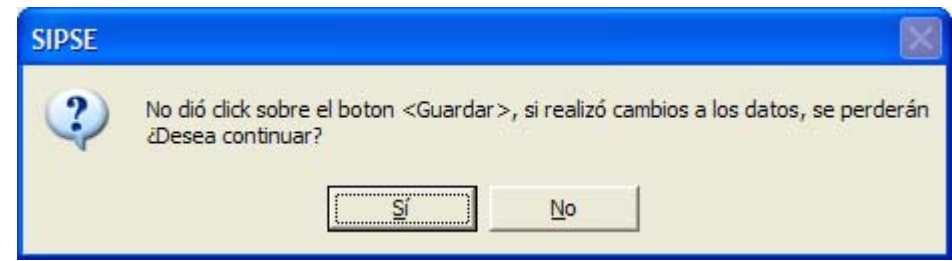

Elija *No* para seguir modificando el registro actual, y seleccione *Sí* para cambiar de Registro y perder los datos que había proporcionado.

Lista de

# 3.4.1 Dependientes económicos del empleado

Ya que haya modificado los datos del empleado, también podemos modificar o agregar la lista de las personas que dependen económicamente de esta persona.

#### Lista de Depend.

Seleccione el botón Econo. que se encuentra en la parte derecha de la pantalla actual. Automáticamente será redireccionado a la pantalla siguiente, de Agregar Dependientes Económicos.

Si no existen registros, aparecerá un mensaje con fondeo amarillo donde le informa que no hay dependientes económicos del empleado que seleccionó.

| 🖻 Agregar Dependientes Economicos                                                                                                    |         |
|----------------------------------------------------------------------------------------------------|---------|
| Empleado: LOYE730903GV1 LOPEZ YEBRA ESMERALDA                                                                                             |         |
|                                                                                                    | - ~?    |
|                                                                                                    |         |
| No hay ningún registro de Dependientes Economicos del empleado seleccionado, para agregar de click<br>sobre el botón <agregar>.</agregar> |         |
|                                                                                                    | ÷       |
|                                                                                                    | Agregar |
| Datos personales del dependiente                                                                                                    |         |
| Ap. Paterno: Ap. Materno: Nombres:                                                                                                    |         |
| Género: Parentesco: Fecha de Nac: 24/11/2005 🗹 dam                                                                                        | nm/aaaa |
| Calle y Num: Colonia:                                                                                                    |         |
| Código Post: Entidad Federativa:                                                                                                    |         |
| Municipio: Localidad:                                                                                                    |         |
| Lada Número<br>Teléfono: 01                                                                                                    |         |

Si hay uno o más dependientes económicos, en lugar del mensaje verá una lista como la siguiente:

| NOMBRES GENERO FECHAL<br>CABMELITA Emerino 01/12/11 |
|-----------------------------------------------------|
| Z CARMELITA Eemenino 01/12/1                        |
|                                                     |
| ABIGAIL Femenino 12/08/1                            |
|                                                     |

- AGREGAR NUEVO: Seleccione el botón Agregar
- MODIFICAR EXISTENTES: Elija el registro que desee modificar (de clic sobré

el registro con el Mouse) y depuse elija Editar

#### Para Agregar y modificar los datos será la misma pantalla,

- Datos personales del dependiente

| Ap. Paterno: |          |           | Ap. Materno: |            | Nombres:      |            |              |        |
|--------------|----------|-----------|--------------|------------|---------------|------------|--------------|--------|
| Género:      |          | -         | Parentesco:  | -          | Fecha de Nac: | 01/12/2005 | 💌 dd/mm/baaa |        |
| Domicilio: — |          |           |              |            |               |            |              |        |
| Calle y Num: |          |           |              |            | Colonia:      |            |              |        |
| Código Post: |          | Entidad F | ederativa:   |            |               | •          |              |        |
| Municipio:   |          |           | •            | Localidad: |               |            | •            |        |
|              | Lada Núr | nero      |              |            |               |            |              |        |
| Teléfono: 01 |          |           |              |            |               |            |              |        |
|              |          |           |              |            |               |            | Guardan      | CORPOR |

Si desea Agregar otra persona dependiente, de clic otra vez sobre el botón agregar. O si desea Modificar los datos de otra persona que se encuentra en la lista, guarde el registro con el que trabaja actualmente y luego modifique el siguiente.

Cuando haya terminado de proporcionar o modificar todos los datos de las personas que

dependen económicamente del empleado, de clic en guardar para salvar los nuevos datos que acaba de ingresar o las modificaciones que realizó.

Seleccione el botón zerrar par salir de esa pantalla.

#### 3.5 Perfil Académico

OBJETIVO: Registrar el grado máximo de estudios académicos que pudiera tener cada empleado. Este registro atiende el estándar definido en las áreas de Carrera Magisterial y Carrera Administrativa. La pantalla para llevar a cabo este registro es la siguiente:

| 🖣 Actualización de Perfiles academicos por empleado de I CT 🛛 🔀                                                                                                    |                          |                        |                       |                     |        |         |                              |                         |    |                                                                                                    |
|----------------------------------------------------------------------------------------------------|--------------------------|------------------------|-----------------------|---------------------|--------|---------|------------------------------|-------------------------|----|----------------------------------------------------------------------------------------------------|
| Clave del CT.<br> 30DST0001B  SEC                                                                                                    | Nombre<br>UNDARIA TECNIC | del Centr<br>A INDUSTI | o de Tral<br>RIAL NUM | <b>bajo</b><br>1. 1 |        | Mal     | <b>Turno(s</b><br>tutino y v | s) del CT<br>respertino | Tu | <b>irno a Capt.</b><br>Matutino                                                                                                    |
| Seleccione un empleado de su plantilla correspondiente al turno: Matutino                                                                                                    |                          |                        |                       |                     |        |         |                              |                         |    |                                                                                                    |
| RFC                                                                                                    | Paterno                  | Materno                | ,                     | Nombre(s)           |        |         | Contrata                     | ación                   | ~  |                                                                                                    |
| AAAA750926HJ8                                                                                                    | AVALOS                   | AGUIRF                 | RE                    | AILYN ILEA          | NA     |         | Base                         |                         |    |                                                                                                    |
| AAAD480305B18                                                                                                    | AMPABAN                  | PEREZ                  |                       | ADRIAN              |        |         | Base                         |                         |    | <u>V</u> er Datos                                                                                                    |
| AAAE6505214Q0                                                                                                    | ALBAVERA                 | ACOST/                 | Δ,                    | MARIA EUG           | ENIA   |         | Base                         |                         |    |                                                                                                    |
| AAFP680519KP3                                                                                                    | AYALA                    | FLORES                 | <u>ì</u>              | PERLA ILEA          | ANA    |         | Base                         |                         |    |                                                                                                    |
| AALV4/0413N14                                                                                                    | ALANIS                   |                        |                       | VICTOR              |        |         | Base                         |                         | -  |                                                                                                    |
| AEHM600318320                                                                                                    | ARELLANU                 | HERINA                 | NDEZ                  | MIGUEL              |        |         | Base                         |                         |    | cerrar                                                                                                    |
| Documentos de                                                                                                    | e Grado Académ           | ico: AMP.              | ARAN PE               | EREZ ADRIA          | AN     |         |                              |                         |    |                                                                                                    |
| Nivel Estudios                                                                                                    | Plan Estudio             | IS                     | Grado Ac              | ademico             | Docto  | Probato | rio                          | Fecha Doc               | to |                                                                                                    |
| ▶ BACHILLERATO `                                                                                                    | TECN 3 AÑOS              |                        | TECNICO               | 1                   | CERTIF | FICADO  |                              | 18/09/80                |    | +                                                                                                    |
| NORMAL SUPER                                                                                                    | lor (                    |                        | LICENCIA              | ATURA               | TITULO | 0       |                              | 27/08/02                |    | Agregar                                                                                                    |
|                                                                                                    |                          |                        |                       |                     |        |         |                              |                         |    |                                                                                                    |
| 1                                                                                                    |                          |                        |                       |                     |        |         |                              |                         | •  | 1. Collection of the second second se |
|                                                                                                    |                          |                        |                       |                     |        |         |                              |                         |    |                                                                                                    |
| - Limportante I                                                                                                    |                          |                        |                       |                     |        |         |                              |                         |    | <u>E</u> ditar                                                                                                    |
| -! Importante !<br>Si el grado máximo de estudios no está registrado, debe capturarlo haciendo clic<br>en el botón <agregar> y si desea corregir un registro que ud. capturó,<br/>selecciónelo u baga clic en el botón <editar:< td=""></editar:<></agregar> |                          |                        |                       |                     |        |         |                              |                         |    |                                                                                                    |
|                                                                                                    |                          |                        |                       |                     |        |         |                              |                         |    |                                                                                                    |

En la pantalla anterior se muestra la plantilla de personal y puede seleccionar al empleado a actualizarse, mostrando una lista adicional con sus estudios registrados. En el ejemplo de la pantalla anterior aparecen varios estudios que reflejan los comprobantes de estudio que ha entregado el empleado, aunque lo que interesa en SIPSE es el registro del máximo grado que tenga actualmente.

Los datos del Centro de Trabajo así como la Plantilla del mismo, son datos que no se pueden modificar y aparecerán automáticamente dependiendo del Centro de Trabajo con el que se haya identificado con la opción de *Identificación del CT*.

Para actualizar datos del perfil académico de un empleado, siga los siguientes pasos: Paso 1.- Seleccione un empleado de la lista que muestra la Plantilla de empleados. Para Seleccionar un registro, deberá posicionar el puntero del Mouse sobre él y luego dar "clic" hasta que aparezca sombreado de la manera siguiente.

| RFC           | Paterno | Materno  | Nombre(s)  | Contratación |
|---------------|---------|----------|------------|--------------|
| AUCS581227980 | AGUILAR | CAUDILLO | MA SOLEDAD |              |

Paso 2.- Vuelva a dar clic sobre el empleado seleccionado o clic en el botón *Ver Datos* para visualizar los documentos de grado académico que tiene precargados el empleado, los cuales aparecerán en otra lista en la parte inferior de la pantalla:

|   | ×                 |               | *               | <u>+</u>         |             |
|---|-------------------|---------------|-----------------|------------------|-------------|
|   | Nivel Estudios    | Plan Estudios | Grado Academico | Docto Probatorio | Fecha Docto |
|   | BACHILLERATO TECN | 3 AÑOS        | TECNICO         | CERTIFICADO      | 18/09/80    |
|   | NORMAL SUPERIOR 0 |               | LICENCIATURA    | TITULO           | 27/08/02    |
|   |                   |               |                 |                  |             |
| 4 |                   |               |                 |                  | •           |

Aparecerán documentos precargados en la lista anterior, si el empleado los tiene registrados, pero si no, le aparece el siguiente mensaje:

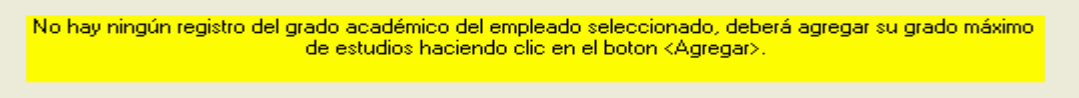

El siguiente es un mensaje importante que deberá tomar en cuenta para la captura de los datos:

Si el grado máximo de estudios no está registrado, debe capturarlo haciendo clic en el botón «Agregar» y si desea corregir un registro que ud. capturó, selecciónelo y haga clic en el botón «Editar».

En esta pantalla se permiten modificar sólo los registros de documentos nuevos agregados por el usuario, no así los registros de documentos precargados. En la lista de documentos de grado, al mover la *barra de desplazamiento* hacia su derecha, puede observar el contenido del resto de los datos de los documentos de grado, y al final aparece el dato *Modificable*, el cual contiene NO para los documentos precargados los cuales no puede modificar, y SI para los capturados por el usuario los cuales sí puede modificar. Puede ampliar el tamaño de las columnas de la lista, posicionando el puntero del Mouse en los encabezados de la lista y jalar hacia la derecha con el botón derecho del Mouse, la línea que separa a cada columna. Observe la siguiente figura:

| Lí                                                  | Líneas de separación de columnas |                 |                    |                     |             |        |  |  |
|-----------------------------------------------------|----------------------------------|-----------------|--------------------|---------------------|-------------|--------|--|--|
| Documentos de Grado Académico. AMPARAN PEREZ ADRIAN |                                  |                 |                    |                     |             |        |  |  |
|                                                     | Folio o Ced Prof                 | Nivel Alcanzado | Especialidad       | Escuela Procedencia | Modificable |        |  |  |
|                                                     |                                  | COMPLETO        | CONTABILIDAD Y ADM | ESCUELAS DE TECN    | (NO         |        |  |  |
|                                                     |                                  | COMPLETO        | EDUCACION MEDIA-CI | ESCUELA NORMAL S    | UNO         |        |  |  |
|                                                     |                                  |                 | ·                  | L                   |             | -      |  |  |
| •                                                   |                                  |                 |                    |                     |             | Þ      |  |  |
|                                                     |                                  |                 |                    | Barra de despla     | azamiento   | )<br>) |  |  |

#### PARA CAPTURAR UN NUEVO DOCUMENTO DE GRADO ACADEMICO:

a) Elija el botón Agegar para que aparezca la siguiente pantalla:

| Agregar perfil académico                                                                                                    |
|----------------------------------------------------------------------------------------------------|
| Empleado: COMA540204C31 CORNEJO MENDEZ MARIA ANDREA                                                                                                    |
| Actualización de perfiles académicos del empleado:                                                                                                    |
| Nivel de Estudios: Grado Académico:                                                                                                    |
| Comprobante de estudios:<br>Docto. Probatorio:<br>Fecha Expedición:<br>Num. de Folio:<br>25/11/2005                                                                                                    |
| Especialidad:                                                                                                    |
| Escuela que expide el documento: Servicios:  Entidad Fed:  Ciudad:                                                                                                    |
| Escuela: Si la ciudad ó escuela no aparecen, dar click en este botón: Agregar Escuela                                                                                                    |
| Duracion del Plan de estudios:<br>Medido en: Cantidad: Nivel alcanzado:                                                                                                    |
| <ul> <li>Si ya entregó documento a alguna instancia de la SEC indíquela:</li> <li>SI, Recursos Humanos. Coord. Estatal de Carrera Magisterial. Depto. de Carrera Administrativa.</li> <li>ND,</li> </ul> |
| <u>Euardar</u><br><u>Cerrar</u>                                                                                                    |

b) Proporcione los datos que se solicitan, ya sea introduciéndolos directamente o seleccionando un elemento de las listas desplegables. Recuerde que los datos que tienen color de fondo amarillo son OBLIGATORIOS y el sistema no le permitirá continuar hasta que los haya proporcionado. Si desea mas detalle al respecto, ver el anexo 7.

En caso de que la escuela que expide el documento, no exista en la lista desplegable del dato **Escuela**, debe darla de alta dando clic en el botón "*Agregar Escuela*" y pasar a la siguiente pantalla.

Si, la ciudad ó escuela no aparecen dar click en este botón: Agregar Escuela

| S Agregar Escuela                                 |                |
|---------------------------------------------------|----------------|
| Agregar Escuela que expide el documento de grado: |                |
| ClaveCT: 30DST0001B                               |                |
| Ent. Federativa: VERACRUZ                         |                |
| Ciudad:                                           | Guardar        |
| Nombre Escuela:                                   |                |
| Institución o<br>Dependencia:                     | <u>C</u> errar |
| Servicio:                                         |                |

Proporcione los datos que se le solicitan, en este caso todos los datos son obligatorios ya que están con fondo color amarillo.

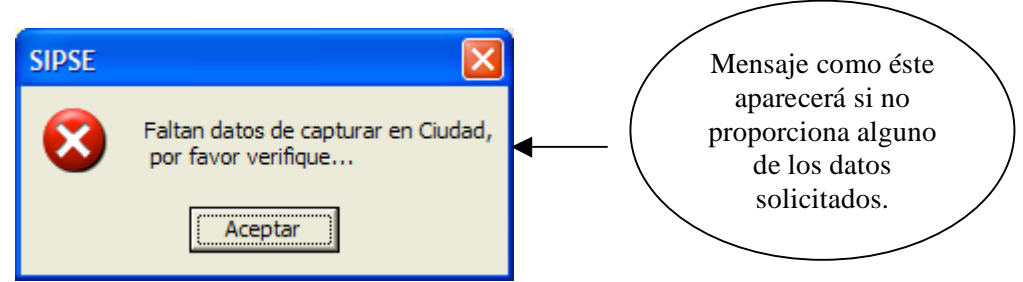

Al terminar de proporcionar los datos elija "Guardar" para salvar los cambios y agregar la Nueva Escuela o Ciudad a la Base de Datos.

Verá el siguiente mensaje y los cuadros de texto se deshabilitarán.

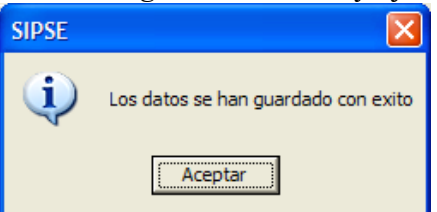

Cuando haya guardado los datos, elija el botón "Cerrar" para salir y regresar a la pantalla anterior.

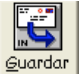

c) Ya que haya introducido o seleccionado los datos, de clic sobre el botón para Salvar los cambios realizados en el Perfil Académico del Empleado.

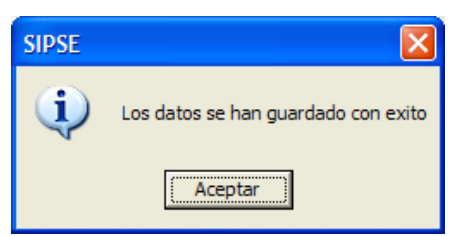

Verá un mensaje como el anterior y regresará a la pantalla. Ahora podrá ver que se han agregado los cambios realizados en la Lista de Perfiles Académicos del Empleado.

#### PARA EDITAR UN REGISTRO:

<u>Nota</u>: Recuerde que solo se podrán editar los Registros que usted capturó.

a) Posiciónese sobre el Registro que desee Editar y de clic en el botón Pasará a la siguiente pantalla donde los cuadros de textos y listas desplegables serán llenados con los datos que contiene el Registro.

| Agregar perfil académico                                                                                                    |  |  |  |  |  |  |
|----------------------------------------------------------------------------------------------------|--|--|--|--|--|--|
| Empleado: COMA540204C31 CORNEJO MENDEZ MARIA ANDREA                                                                                                    |  |  |  |  |  |  |
| Actualización de perfiles académicos del empleado:         Nivel de Estudios:       BACHILLERATO TECNICO         Grado Académico:       SIN GRADO                                  |  |  |  |  |  |  |
| Comprobante de estudios:     Fecha Expedición:     Num. de Folio:       Docto. Probatorio:     25/11/2005                                                                          |  |  |  |  |  |  |
| ACTUARIO EN COMPUTACION                                                                                                    |  |  |  |  |  |  |
| Escuela que expide el documento:<br>Servicios: BACHILLERATO TECNOLOGICO INDUST Entidad Fed: BAJA CALIFORNIA Ciudad: MEXICALI                                                       |  |  |  |  |  |  |
| Si la ciudad ó escuela no aparecen, dar click en este botón: Agregar Escuela                                                                                                    |  |  |  |  |  |  |
| Duracion del Plan de estudios:<br>Medido en: Años ▼ Cantidad: 1 AÑO ▼ Nivel alcanzado: 75% 0 MAS ▼                                                                                 |  |  |  |  |  |  |
| Si ya entregó documento a alguna instancia de la SEC indíquela:<br>● SI, ▼ Recursos Humanos. ▼ Coord. Estatal de Carrera Magisterial. ▼ Depto. de Carrera Administrativa.<br>● NO, |  |  |  |  |  |  |
| <u>G</u> uardar                                                                                                    |  |  |  |  |  |  |

b) Siga los incisos b) y c) de la opción anterior (Agregar)

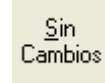

 $\rightarrow$  Sirve para indicar que los documentos de grado académicos que van precargados son la versión actualizada del Perfil Académico del empleado, es decir, no

ha realizado nuevos estudios adicionales a los que van precargados. De clic sobre este botón para indicar que no ha habido cambios en los estudios del empleado.

Podrá notar que el RFC del empleado se pone de color más oscuro (negritas), para indicar que el empleado tiene Registrado el último Nivel académico que cursó.

# 4. MENU CONSULTAS

| Consultas |                       |        |  |
|-----------|-----------------------|--------|--|
| Consulta  | ar Plantillas de CT's | Ctrl+C |  |

4.1 Consultar Plantillas de CT's

1.- Si conoce la Clave del Centro de Trabajo (ó una parte de ésta) que desea Consultar, introdúzcala en el espacio correspondiente y después elija

| с | entros de trabaj      | o con plantilla capturada                                           |           |                    |
|---|-----------------------|---------------------------------------------------------------------|-----------|--------------------|
| Ρ | roporcione el CT o pa | arte de la clave del CT (deje vacío para consultar todos los ct's): |           | Co <u>n</u> sultar |
| Г |                       | Centros de Trabajo con Plantilla C.                                 | anturada  |                    |
|   | Clave del CT          | Nombre del CT                                                       | Domicilio |                    |
|   |                       |                                                                     |           |                    |
| Ţ | ٩                     |                                                                     |           |                    |
|   |                       |                                                                     |           | <u>C</u> errar     |

Si no conoce la Clave del Centro de Trabajo o desea consultar todos los Centros de Trabajo a los que se les ha capturado su Plantilla de Empleados, entonces no escriba nada y elija

Verá el siguiente mensaje:

| SIPSE                                                | Si selecciona NO, se cancelará el                                                                                            |
|------------------------------------------------------|----------------------------------------------------------------------------------------------------|
| ىكە كەھە ئەركە ئەھە ئەھە ئەھە ئەھە ئەھە ئەھە ئەھە ئە | ☐ proceso y no pasará nada, pero si<br>elije <b>SI</b> , aparecerá una lista de los<br>□ Centros de Trabajo a los que se les |
| <u>Sí</u> <u>N</u> o                                 | ha capturado la Plantilla de Empleados.                                                                                      |

2.- Si en la lista aparece más de un Centro de trabajo, entonces deberá seleccionar el Registro que de la lista Domicilio

Clave del CT Nombre del CT 30ADG1202M DEPARTAMENTO DE SOPORTE TECNICO

Para seleccionar un registro, deberá posicionarse con el Mouse sobre un registro y dar clic hasta que se seleccione con una flechita como la siguiente: 🕨

3.- Elija Turno del que desee Consultar la Plantilla.

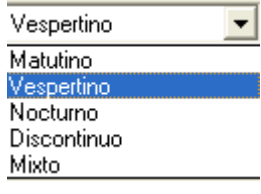

Consultar plantilla 4.- Elija el botón

Mostrará la Lista de empleados pertenecientes a la Plantilla de ese Centro de Trabajo.

|   | Plantilla de personal del CT |              |           |            |           |      |   |  |
|---|------------------------------|--------------|-----------|------------|-----------|------|---|--|
|   | RFC                          | Nombre       | Paterno   | Materno    | Num.Pers. | CURP | * |  |
| • | GUAN660115PU6                | NELLY        | GUTIERREZ | AGUILAR    |           | -    | _ |  |
|   | GUCF541120278                | FELIX        | GUZMAN    | CORDOBA    |           |      |   |  |
|   | HECE5112269E3                | ESTEBAN      | HERNANDEZ | DE LA CRUZ |           |      |   |  |
|   | HE01640102KX6                | MARIA ISABEL | HERNANDEZ | ORTIZ      |           |      |   |  |
|   | HERE640706H21                | ELENA        | HERNANDEZ | RAMOS      |           |      |   |  |
|   | HEVC590903N92                | CARMELA      | HEREDIA   | VELA       |           |      |   |  |
|   | HUAL500916N95                | ALICIA       | HUERTA    | COUTIĐO    |           |      |   |  |
|   | HUBL580107FP2                | JOSE LUIS    | HUESCA    | BARRADAS   |           |      |   |  |
|   | IAMR4412263Z0                | RICARDO      | ISLA      | MERCADO    |           |      |   |  |
|   | IATH461015FQ9                | HERMINIO     | IRABIEN   | TEJERO     |           |      |   |  |
|   | LAFR541004NZA                | FRANCISCO A  | LARA      | BUJIA      |           |      | • |  |
| • |                              |              |           |            |           | •    |   |  |

Además en la Parte Inferior observará que se pone también el total de personas que Conforman la Plantilla.

Total de personas en la plantilla: 109

Si no hay Empleados Capturados en ese CT y en ese Turno mandará el siguiente mensaje:

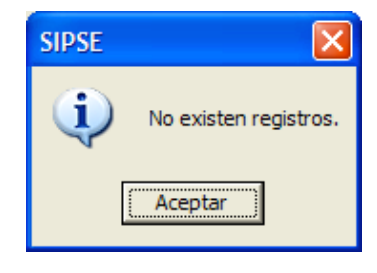

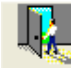

5.- Elija el botón gerrar para salir de la pantalla o posiciónese en el cuadro de Texto de la parte superior para Borrar la Búsqueda Actual y continuar con una nueva Consulta.

# 5. MENU REPORTES

| Reportes |
|----------|
|          |

Reporte de plantilla Ctrl+R

#### 5.1 Reporte de Plantilla

El menú Reportes cuenta con una sola opción que tiene como función Imprimir la Plantilla completa del Centro de Trabajo con el que actualmente se está trabajando.

La finalidad de este reporte es que el usuario del sistema verifique si su captura está completa o le faltan datos por registrar para cada empleado.

Como puede ver en la imagen de abajo, para cada empleado de la plantilla aparecen las columnas *Plaza, Carga Académica, Datos personales y Perfil Académico*. En estas columnas aparecen los datos SI, No ó N/A en donde SI indica que la captura de estos datos se hizo completa, NO que no se hizo dicha captura para cada empleado y N/A indica que no aplica capturar esa información para el empleado, es decir, no la pide el sistema. Por ejemplo, los empleados con función no docente, no requieren que se capture carga académica y para estos casos aparecerá N/A. El reporte le indica si su captura está completa cuando no existe en ninguna de las columnas la palabra NO, es decir, deben aparecer las palabras SI y/o N/A.

A continuación se muestra un ejemplo del Reporte y abajo se explicarán la utilización de los botones de la pantalla.

| ro de Trabajo.                                                                                               |                                                                                                    |                                                                                                    |                                                                                                    |                                                                                                    |                                                                                                    |                                                                                                    |
|----------------------------------------------------------------------------------------------------|----------------------------------------------------------------------------------------------------|----------------------------------------------------------------------------------------------------|----------------------------------------------------------------------------------------------------|----------------------------------------------------------------------------------------------------|----------------------------------------------------------------------------------------------------|----------------------------------------------------------------------------------------------------|
| om 100% 💌                                                                                                    |                                                                                                    |                                                                                                    |                                                                                                    |                                                                                                    |                                                                                                    |                                                                                                    |
|                                                                                                    |                                                                                                    |                                                                                                    |                                                                                                    |                                                                                                    |                                                                                                    |                                                                                                    |
|                                                                                                    |                                                                                                    |                                                                                                    |                                                                                                    |                                                                                                    |                                                                                                    |                                                                                                    |
|                                                                                                    |                                                                                                    |                                                                                                    |                                                                                                    |                                                                                                    |                                                                                                    |                                                                                                    |
| Secretaria o                                                                                                 | de Educación y                                                                                                    | Cultura o                                                                                                    | del Estado de Vera                                                                                                    | cruz-Llave                                                                                                    |                                                                                                    |                                                                                                    |
|                                                                                                    |                                                                                                    |                                                                                                    |                                                                                                    |                                                                                                    |                                                                                                    |                                                                                                    |
| Reporte de Entr                                                                                              | rega de Plantilla                                                                                                    | Parcial                                                                                                    | / Final                                                                                                    |                                                                                                    | Pág. 1                                                                                                    | de 1                                                                                                    |
| Cve. Fed.                                                                                                    | Nombre del C.T.                                                                                                    |                                                                                                    |                                                                                                    |                                                                                                    | Turno                                                                                                    |                                                                                                    |
| 30ADG1202M                                                                                                   | DEPARTAMENTO DE                                                                                                    | SOPORTE TEC                                                                                                    | NICO                                                                                                    |                                                                                                    | MATUTING                                                                                                    | )                                                                                                    |
|                                                                                                    |                                                                                                    |                                                                                                    |                                                                                                    |                                                                                                    |                                                                                                    |                                                                                                    |
| Nombre                                                                                                    |                                                                                                    | Plaza                                                                                                    | Función                                                                                                    | Carga<br>Acadêmica                                                                                                    | Datos<br>Personales                                                                                                    | Perfil<br>Académico                                                                                                    |
| CONTRERAS MENDEZ ALFRED                                                                                      | 00                                                                                                    | SI                                                                                                    | Subdirector                                                                                                    | NO                                                                                                    | SI                                                                                                    | SI                                                                                                    |
| CONTRERAS MENDEZ IRMA                                                                                        |                                                                                                    | SI                                                                                                    | Acompañante de Musica                                                                                                    | NO                                                                                                    | NO                                                                                                    | NO                                                                                                    |
| GARRIDO GONZALEZ MARIA E                                                                                     | LENA PATRICIA                                                                                                    | si                                                                                                    | Administrador                                                                                                    | N/A                                                                                                    | NO                                                                                                    | SI                                                                                                    |
| GONZALEZ AGUILAR MARIA TE                                                                                    | RESA                                                                                                    |                                                                                                    |                                                                                                    | NO                                                                                                    | NO                                                                                                    | NO                                                                                                    |
| GONZALEZ DOMINGUEZ ARTU                                                                                      | JRO                                                                                                    |                                                                                                    |                                                                                                    | NO                                                                                                    | NO                                                                                                    | NO                                                                                                    |
| LOPEZ JIMENEZ VERONICA RA                                                                                    | AFAELA                                                                                                    |                                                                                                    |                                                                                                    | NO                                                                                                    | NO                                                                                                    | NO                                                                                                    |
| LOPEZ YEBRA ESMERALDA                                                                                        |                                                                                                    |                                                                                                    |                                                                                                    | NO                                                                                                    | NO                                                                                                    | NO                                                                                                    |
| PEREZ FLORES HERMELINDA                                                                                      |                                                                                                    |                                                                                                    |                                                                                                    | NO                                                                                                    | NO                                                                                                    | NO                                                                                                    |
| PERALTA HERNANDEZ JAVIER                                                                                     | 1                                                                                                    |                                                                                                    |                                                                                                    | NO                                                                                                    | NO                                                                                                    | NO                                                                                                    |
| SANCHEZ RAMIREZ GILBERTO                                                                                     | SEVERIANO                                                                                                    |                                                                                                    |                                                                                                    | NO                                                                                                    | NO                                                                                                    | NO                                                                                                    |
| TUXPAN TORRES MARTHA YA                                                                                      | ZMIN                                                                                                    |                                                                                                    |                                                                                                    | NO                                                                                                    | NO                                                                                                    | NO                                                                                                    |
| PERAL 7 LURES RERWIELINDA<br>PERALTA HERNANDEZ JAVIER<br>SANCHEZ RAMIREZ GILBERTO<br>TUXPAN TORRES MARTHA YA | SEVE<br>ZMIN                                                                                                    | RIANO                                                                                                    | RIANO                                                                                                    | RIANO                                                                                                    | RIANO NO<br>NO                                                                                                    | RIANO NO NO NO NO NO NO NO                                                                                                    |
|                                                                                                    |                                                                                                    |                                                                                                    |                                                                                                    |                                                                                                    |                                                                                                    |                                                                                                    |
|                                                                                                    |                                                                                                    |                                                                                                    |                                                                                                    |                                                                                                    |                                                                                                    |                                                                                                    |
|                                                                                                    |                                                                                                    |                                                                                                    |                                                                                                    |                                                                                                    |                                                                                                    |                                                                                                    |
|                                                                                                    |                                                                                                    |                                                                                                    |                                                                                                    |                                                                                                    |                                                                                                    |                                                                                                    |
|                                                                                                    |                                                                                                    |                                                                                                    |                                                                                                    |                                                                                                    |                                                                                                    |                                                                                                    |
|                                                                                                    |                                                                                                    |                                                                                                    |                                                                                                    |                                                                                                    | 1                                                                                                    | •                                                                                                    |
|                                                                                                    | O de l'rabajo.     M     100%     Secretaria (     Reporte de Entri     Cve. Fed.     30ADG1202M     ONDRE     CONTRERAS MENDEZ ALFREI     CONTRERAS MENDEZ IRMA     GARRIDO GONZALEZ MARIA E     GONZALEZ ADULLAR MARIA TE     GONZALEZ ADULLAR MARIA TE     GONZALEZ ADULLAR     FORMENDEZ AUTOL     TULLAR MARIA TE     GONZALEZ ADULLAR     FORMENDEZ AUTOL     TULAR MARIA TE     GONZALEZ ADULLAR     GONZALEZ ADULLAR     FORMENDEZ MARIA TE     GONZALEZ ADULLAR     FORMENDEZ MARIA TE     GONZALEZ ADULLAR     FORMENDEZ MARIA TE     GONZALEZ ADULLAR     FORMENDEZ MARIA TE     GONZALEZ ADULLAR     FORMENDEZ MARIA TE     GONZALEZ ADULLAR     FORMENDEZ MARIA TE     FONMENDEZ MARIA TE     FONMENDEZ MARIA TE     FONMENDEZ MARIA | Im       100%         Im       100%         Im       100%         Im       Im         Im       Secretaría de Educación y         Reporte de Entrega de Plantilla         Im       Im         Im       Im | Im       100%         Im       100%         Im       100%         Im       Im         Im       Im | M       100%         m       100%         Secretaria de Educación y Cultura del Estado de Vera         Reporte de Entrega de Plantilla       Parcial / Final         M <u>ÓDADG1202M</u> <u>DEPARTAMENTO DE SOPORTE TECNICO          Mombre       Plaza          Función<br/><u>Subdirector         </u> <u>Subdirector         </u> <u>Subdirector         <u>Subdirector         </u> <u>Subdirector         </u> <u>Subdirector         </u> <u>Subdirector         </u> <u>Subdirector         </u> <u>Subdirector         </u> <u>Subdirector         </u> <u>Subdirector         </u> <u>Subdirector         </u> <u>Subdirector         </u> <u>Subdirector         </u> <u>Subdirector         <u>Subdirector         </u> <u>Subdirector         <u>Subdirector         </u> <u>Subdirector         <u>Subdirector         </u> <u>Subdirector         </u> <u>Subdirector         </u> <u>Subdirect</u></u></u></u></u></u> | Imega (Note Traba)o.         m       100%         Secretaria de Educación y Cultura del Estado de Veracruz-Llave         Reporte de Entrega de Plantilla       Parcial / Final         Imega (Note)       DEPARTAMENTO DE SOPORTE TECNICO         Imega (Note)       DEPARTAMENTO DE SOPORTE TECNICO         Imega (Note)       Plaza         Función       Carga         Contreras mendez ALFREDO       Si         Sublinator       NO         Contreras mendez ALFREDO       Si         Sublinator       NO         Gonzalez Juliar Maria teresa       NO         Contreras mendez Inda       Si         Administrator       NA         Gonzalez Joulnare Maria teresa       NO         Lorez YEBRA ESMERALDA       NO         Lorez YEBRA ESMERALDA       NO         PERAZTA HERINANDEZ JAVIER       NO         Sanchez Raminez Gilberto Severiano       NO         TUNPAN TORRES MARTHA YAZMIN       NO | Monometry       Trade (Internet)         Secretaria de Educación y Cultura del Estado de Veracruz-Llave         Reporte de Entrega de Plantilla       Parcial / Final       Pág. 1         Cve. Fed.       Nombre del C.T.       Turno         30ADG1202M       DEPARTAMENTO DE SOPORTE TECNICO       MATUTINO         Nombre       Plaza       Función       Carga constructionado de Maturitano del Carga constructionado de Maturitano de Musica         CONTRERAS MENDEZ ALFREDO       Si       Subdiredor       No       Si         CONTRERAS MENDEZ ALFREDO       Si       Subdiredor       No       Si         CONTRERAS MENDEZ ALFREDO       Si       Subdiredor       No       Si         CONTRERAS MENDEZ ALFREDO       Si       Subdiredor       No       Si         CONTRERAS MENDEZ ALFREDO       Si       Subdiredor       No       No         CONTRERAS MENDEZ ALFREDO       Si       Administrador       No       No         GONZALEZ ANGULAR MARIA TERESA       No       No       No       No       No         CONTRERAS MENDEZ ALFREDA       No       No       No       No       No       No         CONTRERAS MENDEZ ALFREDA       No       No       No       No       No       No |

Imprime el Reporte Actual

| 🎍 Imprimir 🔹 💽 🔀                                                                   |                                                         |
|------------------------------------------------------------------------------------|---------------------------------------------------------|
| General                                                                            |                                                         |
| Seleccionar impresora                                                              |                                                         |
|                                                                                    | Elija la Impresora en la<br>que desee Imprimir su       |
| Agregar Lexmark 1634 Lexmark 1634 Microsoft<br>Impresora P53 en 172 P53 Office Doc | Reporte.                                                |
| Estado: Listo 🗌 Imprimir a un archivo Preferencias                                 |                                                         |
| Comentario: Buscar impresora                                                       | Indica cuantas copias desea<br>Imprimir de ese Reporte. |
| Intervalo de páginas                                                               |                                                         |
| C pelección C Página actual                                                        |                                                         |
| Imprime el documento                                                               | Sale del Cuadro de Diálogo                              |
| Imprime todas las hojas del                                                        |                                                         |
| Reporte Cancelar                                                                   |                                                         |
| 🔳 Exporta el Reporte Actual a un archivo (txt, htm o html                          | )                                                       |
| Exportar ?                                                                         |                                                         |
| Guardar en: 🗀 SIPSEC 💽 🔽 🗲 🖻 📸 🗐 🗸                                                 |                                                         |
| BaseDeDatos                                                                        |                                                         |
| □ Documentos 1                                                                     |                                                         |
|                                                                                    |                                                         |
|                                                                                    |                                                         |
| 2                                                                                  |                                                         |
| Nombre: Guarda                                                                     | 5                                                       |
| Tipo: HTML (*.htm; *.html) Cancela                                                 |                                                         |
| Intervalo de páginas                                                               |                                                         |
|                                                                                    |                                                         |
| O Páginas desde: 1 a:                                                              |                                                         |
| 1 Indique la Ruta donde se guardará el archivo                                     |                                                         |

- 2.- Proporcione un Nombre para el archivo
- 3.- Elija el tipo de Archivo en la lista
- 4.- Seleccione el Intervalo de las páginas a exportar (opcional)
- 5.- Elija Guardar

Zoom 100% Seleccione el Zoom o tamaño (%) en el que quiera ver el

#### documento.

Muestra el Número de Página en la que se encuentra.

- Nos lleva a la Primera Página del Reporte.
- De clic aquí para pasar a la siguiente hoja.
- De clic aquí para pasar a la hoja anterior.
- Nos lleva a la Última Página del Reporte.

# 6. MENU UTILERÍAS

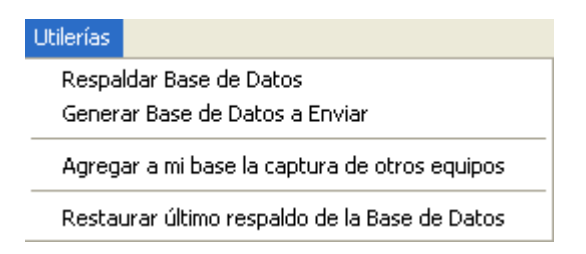

# 6.1 Respaldar Base de Datos

Esta opción sirve para crear un respaldo de la base de datos que se está utilizando. Podrá acceder a ella solo dando clic sobre el botón <u>R</u>espaldar Base de Datos del menú Utilerías y le mostrará la siguiente pantalla.

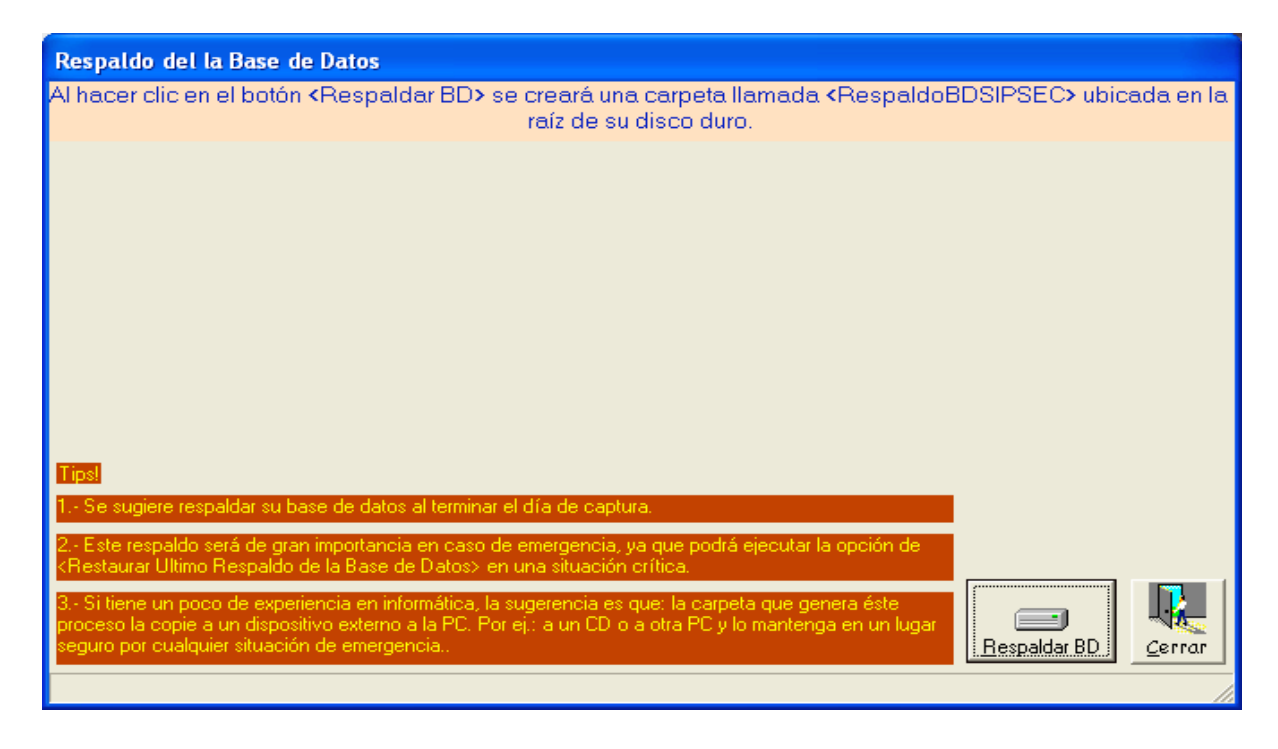

Solo tendrá que dar un clic sobre el botón "<u>Respaldar BD</u>" si desea respaldar la información, de lo contrario podrá dar un clic sobre el botón <u>Cerrar</u>.

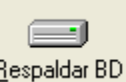

Si decide oprimir el botón <u>Respaldar BD</u> se creará una carpeta llamada {RespaldoBDSIPSEP} en la raíz del disco duro (la mayoría de los casos C:\) Mientras se copia la Base de Datos se está creando, verá el siguiente mensaje. Le sugerimos que no haga nada mientras se realiza esta operación.

| Copiando base de datos |
|------------------------|

Nota: El respaldo tardará de 3 a 5 minutos dependiendo de la capacidad de su computadora.

Cuando haya terminado de crearse el respaldo verá el siguiente mensaje:

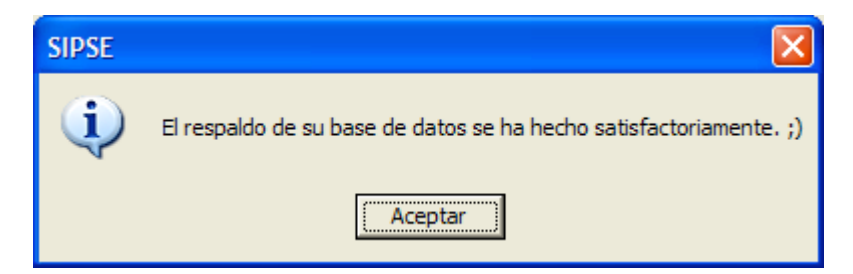

Ahora podrá continuar utilizando el sistema.

Elija

#### 6.2 Generar carpeta con la Base de Datos a enviar

Mediante esta opción se genera una carpeta con aquellos archivos que debe entregar a la instancia que le solicitó la captura de la información de plantilleo. La carpeta se crea con el nombre *SIPSECAEnviar* y queda visible en el directorio raíz de su disco duro. Posteriormente podrá copiarla a otro medio magnético para su entrega. La ventana que le aparece es la siguiente:

| 🖨 Generación de la Base de Datos a Enviar                                                                                                    |                                               |
|----------------------------------------------------------------------------------------------------|-----------------------------------------------|
| Al hacer clic en el botón «Crear Base de Datos a Enviar» se<br>«SIPSECAEnviar» ubicada en la raíz de si                                                                           | e creará una carpeta llamada<br>u disco duro. |
|                                                                                                    |                                               |
|                                                                                                    |                                               |
|                                                                                                    |                                               |
|                                                                                                    |                                               |
| Nota Importante:                                                                                                    |                                               |
| <ol> <li>La carpeta que se genera en este proceso es la que deberá respaldar en un<br/>CD o Disquet y enviarlo cuando el personal autorizado de la SEC se lo solicite.</li> </ol> |                                               |
| CD o Disquet y enviano cuando el personal autorizado de la SEC se lo solicite.                                                                                                    | <u>Crear Base de Datos a Enviar</u>           |

De clic sobre el botón "Crear Base de Datos a Enviar" para que se genere la Base de Datos. Deberá ser paciente mientras se ejecuta el proceso.

Aparecerá un mensaje en el centro de la ventana como se muestra en la figura de abajo.

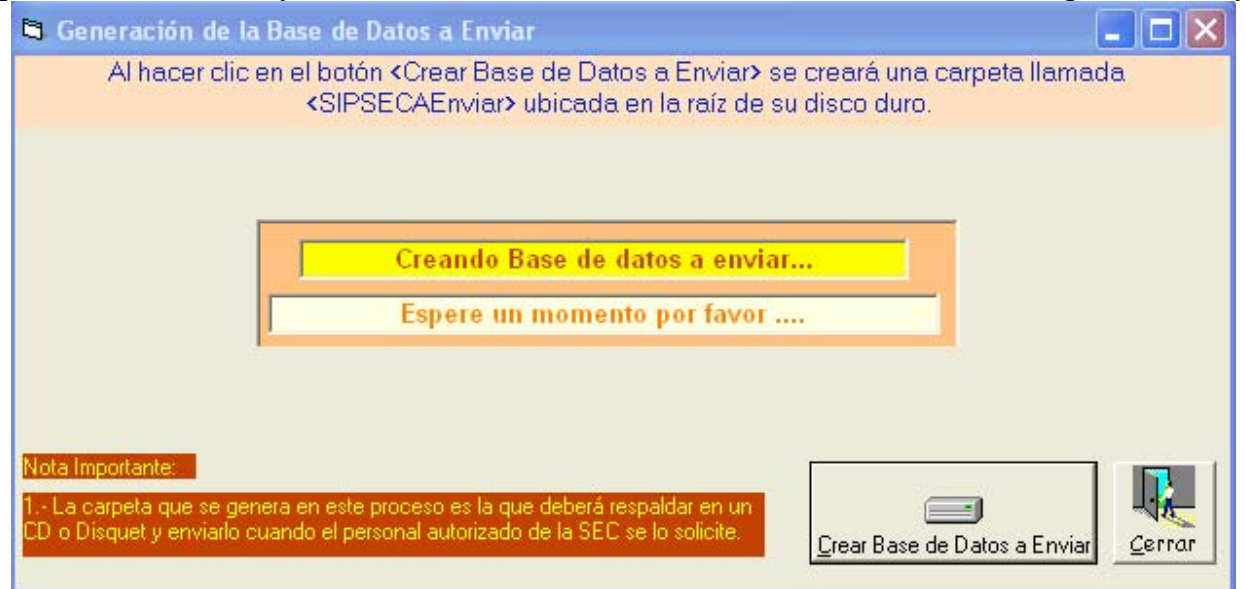

Cuando se termine de Crear la Base de Datos, aparecerá el siguiente mensaje; siempre y cuando todo haya salido bien.

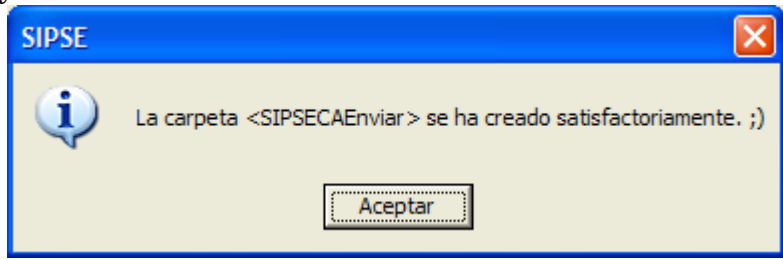

NOTA: Puede que vea algunos errores como el siguiente:

| SIPSE |                                                                                                    |
|-------|----------------------------------------------------------------------------------------------------|
| 8     | La BD no ha sido creada porque existen registros con datos incompletos.<br>Causa: Falta registrar los datos de algunos empleados de su plantilla, actualíze sus datos antes de intentar |
|       | nuevamente.<br>El proceso se interrumpió al estar validando los datos del registro con:<br>RFC: COMI720627U41<br>Del CT: 200DC 1202M                                                    |
|       | Con turno: Matutino                                                                                                    |

Este tipo de mensaje puede aparecer debido a que no se han capturado completamente todos los datos de los empleados en el menú Captura. Por favor verifique todas las opciones del Menú *Captura* y observe que todos los RFC's de los empleados en cada una de las opciones deben estar en letras más oscuras (negritas).

Elija

# 6.3 Agregar a mi base de datos la captura de otros equipos

Esta opción permite integrar en una sola base de datos (y en una sola máquina) la captura que se realice en distintas máquinas para hacer una entrega conjunta de la información. Aplica para aquellas instancias que tengan la función de integrar las capturas de las escuelas de su jurisdicción, con la finalidad de que verifique que todas entregaron la información completa.

Lo primero que debe verificar es que la o las Bases de datos que se integren sean correctas, es decir, la correspondiente a cada centro de trabajo que desea integrar. La pantalla que le muestra el sistema es la siguiente:

| 🖣 Agregar a mi base de datos la captura de otros equipos 🛛 🔲 🗖 🔀                                                                                                    |
|----------------------------------------------------------------------------------------------------|
| Al hacer clic en el botón <agregar capturas="" de="" otras="" registros=""> se afectará su base de<br/>datos y se le adicionarán los registros de la base de datos que Ud. eliga.</agregar> |
| Haga doble clic sobre la carpeta que contiene la base de datos a procesar:                                                                                                    |
| Seleccione la base de datos a procesar haciendo clic<br>sobre ella<br>SIPSEC.mdb<br>Agregar registros de otras capturas                                                                     |

1.- Lo primero que debe indicar es si la Base de Datos SPSEC está en el disco duro o si están en disquete, CD u otro dispositivo distinto al disco duro de su máquina.

2.- Ya que haya seleccionado el dispositivo, elija la carpeta (en caso de existir) donde se encuentra la Base de datos.

3.- Si la Base de Datos se encuentra en la ruta que seleccionó, aparecerá en el recuadro de abajo. Debe Seleccionar la BD para que se active el botón de "Agregar Registros de otras capturas"

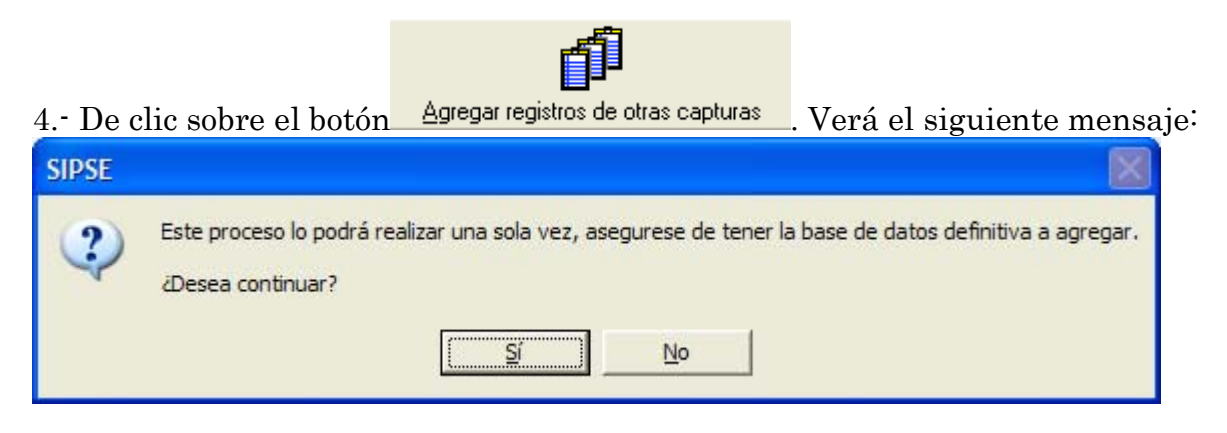

SI ELIJE NO:

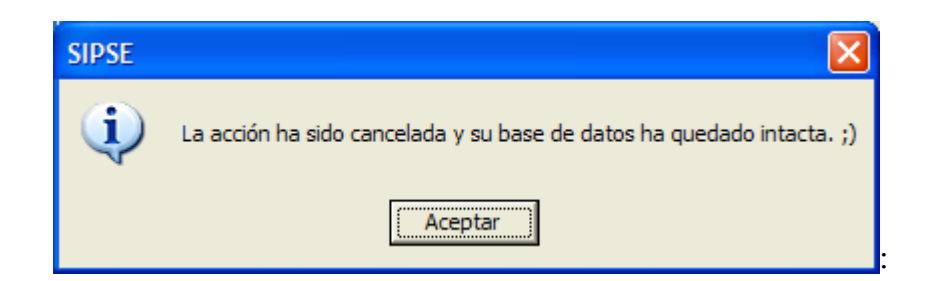

SI SELECCIONA SI (Yes) y en caso de no existir ningún Error, verá el siguiente mensaje:

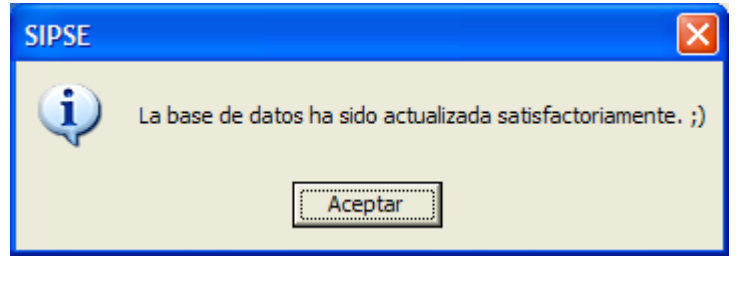

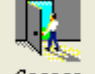

Elija <u>Cerrar</u> para Salir de la pantalla.

# 6.4 Restaurar Último Respaldo de la Base de Datos

En la opción 6.1 se le sugiere que Respalde su Base de datos al terminar la captura de cada día, esto es para que en caso de que le ocurra algún daño inesperado a su base de datos, pueda recuperar, por lo menos la base de datos con la captura hasta el día anterior. Esta opción de restaurar último respaldo, le permite precisamente eso, que recupere su base de datos dañada, con lo que había capturado hasta el día anterior, y de esta forma solo perderá lo que haya capturado el día en que le ocurrió el daño, y así continuar su captura.

La siguiente Pantalla recupera la Base de Datos que fue Respaldada por última vez, es decir la última vez que utilizó la opción 6.1.

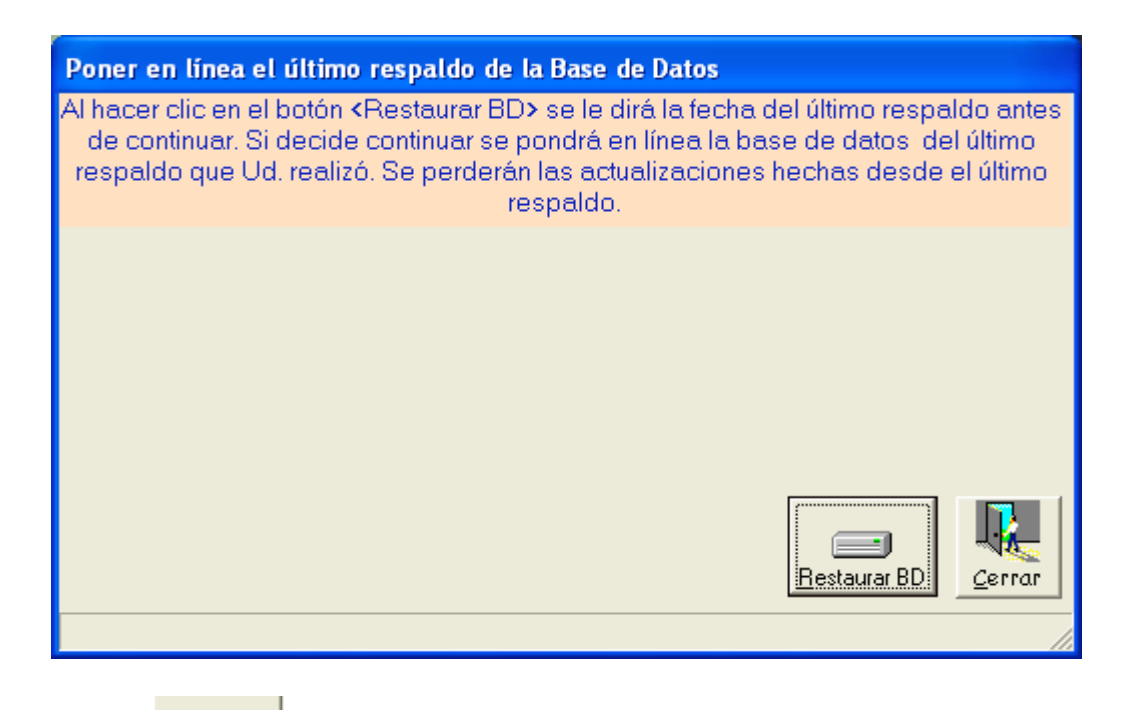

Elija el botón Bestaurar BD para cambiar su Base de Datos actual por la del último Respaldo. Verá un mensaje de confirmación como el siguiente:

| SIPSE |                                                                                                    | <b></b>                                                                                                    |
|-------|----------------------------------------------------------------------------------------------------|----------------------------------------------------------------------------------------------------|
| ?     | El último respaldo de la base de datos se realizó el día: 25/01/2006 05:28:46 p.m.<br>¿Está seguro de continuar? | Muestra la Fecha y la<br>Hora en que se realizo el<br>Respaldo de la Base de<br>Datos que va a<br>Reemplazar a la actual. |
|       |                                                                                                    | <b>.</b>                                                                                                    |

SI SELECCIONA NO: Se Cancela la operación y verá el siguiente mensaje.

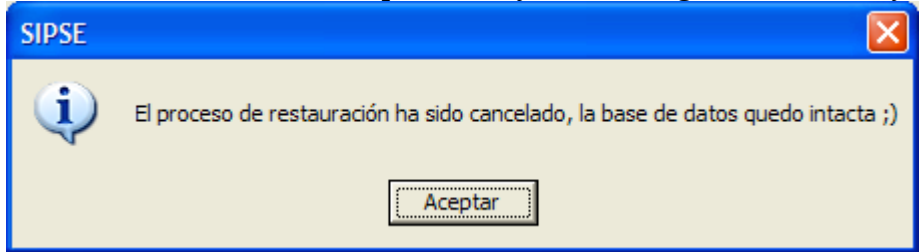

SI ELIJE SI: Verá un mensaje en el Centro de la Pantalla como se muestra en la siguiente figura. Se le sugiere que no realice ninguna otra operación mientras se realiza éste proceso.

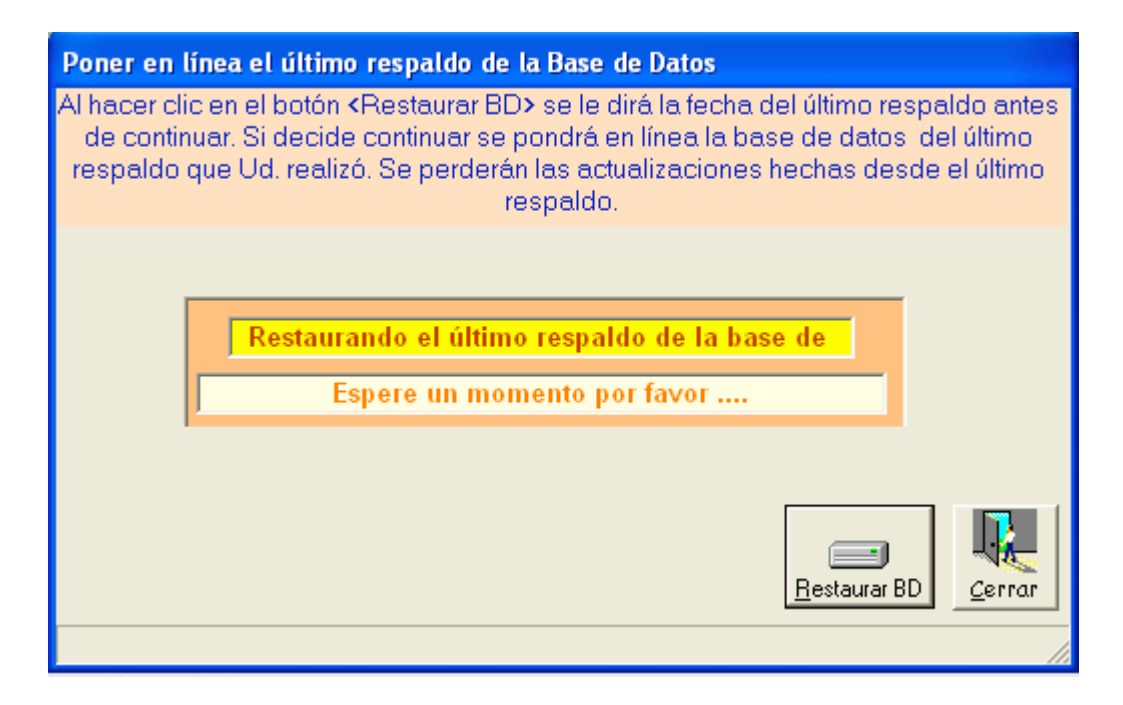

Si el proceso se realizó con éxito verá el siguiente mensaje:

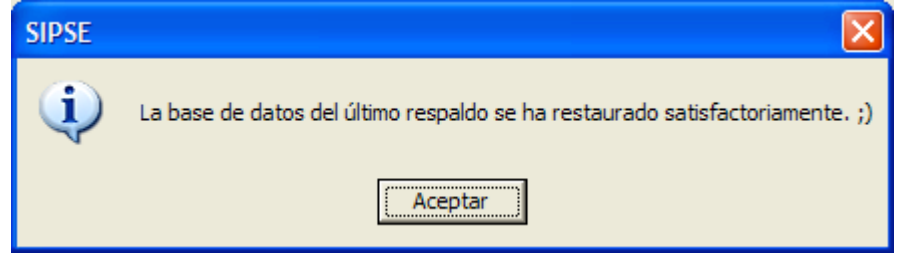

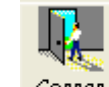

Elija Cerror para Salir de la pantalla.

#### 7 ANEXO 1: Consideraciones Para Registrar El Grado Máximo De Estudios

Para registrar el grado máximo de estudios de los empleados, primero debe verificar el comprobante de estudios que le está presentando el empleado y de dicho documento obtener los datos siguientes:

- 1) Nivel de estudios
- 2) Grado académico
- 3) Comprobante de estudios
- 4) *Especialidad* (se refiere a la carrera en el grado licenciatura, o especialidad en los estudios de posgrado)
- 5) Escuela que expide el documento. El sistema lleva precargadas la mayor parte de las escuelas del país, y para localizar alguna debe proporcionar algunos datos de ésta, como el servicio que presta, la entidad federativa donde se localiza, la ciudad y finalmente el nombre de la escuela. Si no la localizara puede agregarla.
- 6) Plan de estudios, se debe indicar cuanto tiempo estudiaron en años ó semestres ó cuatrimestres, etc.
- 7) Nivel alcanzado, contempla 3 opciones: Completo, menos de 75%, más de 75%.

Cada uno de los datos anteriores puede tomar alguno de los siguientes valores:

| 2) GRADO ACADÉMICO: | 3) COMPROBANTE DE ESTUDIOS                                                                                                    |
|---------------------|----------------------------------------------------------------------------------------------------|
| SIN GRADO           | CONSTANCIA DE ESTUDIOS C.                                                                                                    |
| TECNICO             | DIPLOMA                                                                                                    |
| PROFESOR            | BOLETA DE CALIFICACIONES                                                                                                    |
| LICENCIATURA        | CERTIFICADO                                                                                                    |
| MAESTRIA            | CARTA DE PASANTE                                                                                                    |
| DOCTORADO           | ACTA DE EXAMEN                                                                                                    |
|                     | TITULO                                                                                                    |
| 7)NIVEL ALCANZADO:  | CEDULA PROFESIONAL                                                                                                    |
|                     | CONSTANCIA DE TITULACION                                                                                                    |
|                     |                                                                                                    |
| 75% U MAS           |                                                                                                    |
|                     |                                                                                                    |
|                     | 2) GRADO ACADÉMICO:<br>SIN GRADO<br>TECNICO<br>PROFESOR<br>LICENCIATURA<br>MAESTRIA<br>DOCTORADO<br>7)NIVEL ALCANZADO:<br>COMPLETO<br>MENOS DE 75%<br>75% O MAS |

6) PLAN DE ESTUDIOS AÑOS SEMESTRES CUATRIMESTRES MESES

La lista de especialidades y/o carreras, son muchas, por lo que se incluyen en orden alfabético al final en un documento incluido en su disco de instalación denominado "Especialidades en orden alfabetico.doc".

| Comprobante de             | Nivel de Estudio:              | Grado Académico      |  |
|----------------------------|--------------------------------|----------------------|--|
| estudios                   |                                |                      |  |
| Si el documento es:        | El nivel que puede avalar es:  | El grado debe ser:   |  |
| Boleta de calificaciones ó | Primaria ó Secundaria ó        | Sin grado            |  |
| Certificado ó Constancia   | Bachillerato ó Iniciación      |                      |  |
| de estudios ó Diploma      | Universitaria                  |                      |  |
| Cualquiera de los de la    | Bachillerato técnico ó Carrera | Técnico              |  |
| lista de comprobantes      | Comercial ó Carrera Técnica    |                      |  |
| Cualquiera de los de la    | Normal Básica                  | Profesor             |  |
| lista de comprobantes      |                                |                      |  |
| Cualquiera de los de la    | Normal Superior o equivalente  | Profesor ó           |  |
| lista de comprobantes      |                                | Licenciatura         |  |
| Cualquiera de los de la    | Posgrado                       | Doctorado ó Maestría |  |
| lista de comprobantes      |                                | ó Especialidad       |  |
| Cualquiera de los de la    | Universitario                  | Licenciatura         |  |
| lista de comprobantes      |                                |                      |  |

El comprobante de estudios le indicará los datos que debe proporcionarle al sistema, el cual realiza validaciones de acuerdo con las reglas siguientes:

Par localizar la escuela en el sistema deben proporcionarse algunos datos tales como el servicio que imparte, el cual puede ser cualquiera de los siguientes:

| ATENCION MULTIPLE EN EDUCACION SECUNDARIA            | NORMAL                                                       |
|------------------------------------------------------|--------------------------------------------------------------|
| AULA MULTIGRADO DE EDUCACION BASICA                  | NORMAL PREESCOLAR                                            |
| BACHILLERATO                                         | NORMAL PRIMARIA                                              |
| BACHILLERATO ABIERTO                                 | POSPRIMARIA COMUNITARIA                                      |
| BACHILLERATO GENERAL 2 AÑOS                          | PRIMARIA                                                     |
| BACHILLERATO GENERAL 3 AÑOS                          | PRIMARIA INDIGENA ASISTENCIAL Y CAPACITACION PARA EL TRABAJO |
| BACHILLERATO MIXTO                                   | PRIMARIA O SECUNDARIA ABIERTA O CAPACITACION PARA EL TRABAJO |
| BACHILLERATO TECNOLOGICO                             | PROFESIONAL ASOCIADO                                         |
| BACHILLERATO TECNOLOGICO AGROPECUARIO                | PROFESIONAL TECNICO                                          |
| BACHILLERATO TECNOLOGICO DEL MAR                     | PROFESIONAL TECNICO (CURSOS INTENSIVOS)                      |
| BACHILLERATO TECNOLOGICO FORESTAL                    | PROFESIONAL TECNICO ABIERTO                                  |
| BACHILLERATO TECNOLOGICO INDUSTRIAL Y DE SERVICIOS   | PROFESIONAL TECNICO-LICENCIATURA                             |
| CAPACITACION LABORAL DE EDUCACION ESPECIAL           | PROFESOR                                                     |
| CAPACITACION PARA EL TRABAJO                         | PROFR. EDUCACION PRIMARIA                                    |
| CAPACITACION PARA EL TRABAJO (CURSOS NO REGULARES)   | SECUNDARIA                                                   |
| DIPLOMADO                                            | SECUNDARIA ABIERTA                                           |
| DOCTORADO                                            | SECUNDARIA COMUNITARIA                                       |
| EDUCACION ARTISTICA DE NIVEL MEDIO                   | SECUNDARIA COMUNITARIA INDIGENA BILINGUE                     |
| EDUCACION ARTISTICA ESPECIALIZADA                    | SECUNDARIA CON CARRERA COMERCIAL                             |
| EDUCACION EN EL DEPORTE                              | SECUNDARIA GENERAL                                           |
| EDUCACION PARA ADULTOS                               | SECUNDARIA GENERAL MIXTA                                     |
| ESPECIALIDAD                                         | SECUNDARIA INDIGENA COMUNITARIA                              |
| FORMACION TECNOLOGICA                                | SECUNDARIA NOCTURNA MIXTA                                    |
| IDIOMAS                                              | SECUNDARIA PARA TRABAJADORES                                 |
| INICIACION ARTISTICA                                 | SECUNDARIA TECNICA                                           |
| INTERVENCION TEMPRANA, PREESCOL, PRIMARIA Y CAPAC    | SECUNDARIA TECNICA AGROINDUSTRIAL                            |
| LICENCIATURA                                         | SECUNDARIA TECNICA AGROPECUARIA                              |
| LICENCIATURA ABIERTA                                 | SECUNDARIA TECNICA COMERCIAL                                 |
| LICENCIATURA EN EDUCACION ESPECIAL (CURSO ORDINARIO) | SECUNDARIA TECNICA FORESTAL                                  |
|                                                      |                                                              |

| LICENCIATURA EN EDUCACION FISICA (CURSOS ORDINARIO)      | SECUNDARIA TECNICA INDIGENA                                  |
|----------------------------------------------------------|--------------------------------------------------------------|
| LICENCIATURA EN EDUCACION MEDIA                          | SECUNDARIA TECNICA INDUSTRIAL                                |
| LICENCIATURA EN EDUCACION NORMAL                         | SECUNDARIA TECNICA INDUSTRIAL (4 AÑOS)                       |
| LICENCIATURA EN EDUCACION PREESCOLAR                     | SECUNDARIA TECNICA PESQUERA                                  |
| LICENCIATURA EN EDUCACION PRIMARIA                       | SECUNDARIA Y BACHILLERATO                                    |
| LICENCIATURA EN EDUCACION SECUNDARIA                     | TECNICO BASICO                                               |
| LICENCIATURA EN EDUCACION SECUNDARIA (CURSOS INTENSIVOS) | TECNICO SUPERIOR UNIVERSITARIO                               |
| LICENCIATURA TECNOLOGICA                                 | TECNOLOGO (BACHILLERATO TECNICO, 8 SEMESTRES)                |
| LICENCIATURA UNIVERSITARIA                               | TELEBACHILLERATO                                             |
| MAESTRIA                                                 | TELESECUNDARIA                                               |
| MAESTRIA ABIERTA                                         | TELESECUNDARIA PARA ALUMNOS CON PROBLEMAS DE AUDICION Y LENG |
| NIVELACION PEDAGOGICA O CAPACITACION PARA MAESTROS       |                                                              |
|                                                          |                                                              |

# 8 ANEXO 2: Formatos SIPSE

Estos formatos se anexan en el disco de instalación que le fue entregado en un archivo denominado *"FormatosSIPSE.doc".* El objetivo de estos es que le sirvan de apoyo para recabar la información de datos personales y perfil académico del personal a su cargo, es decir, puede entregarlos a cada empleado para que los llenen y pueda capturarlos en el sistema posteriormente.